# JARS Users Guide – Contractor User

## Contents

| JARS Users Guide – Contractor User | 1  |
|------------------------------------|----|
| Introduction                       | 1  |
| Contractor Responsibilities        | 1  |
| Getting Access to JARS             | 2  |
| Logging into JARS                  | 3  |
| Main Screen – Menus and Navigation | 3  |
| The View and Tools Menu            | 4  |
| The Details                        | 8  |
| Common Tasks – Adding and Updating | 13 |

## Introduction

The Joint Assurance and Reporting System (JARS) is an AES/RSA encrypted web based database for Contractor to provide NZDF Defence Estate and Infrastructure (DEI) with specific worksite health and safety data. NZDF DEI will be using this data to generate trend analyses and record standard construction industry worksite safety performance. JARS captures:

- a. Key Performance Indicators: Leading and lagging health and safety indicators; and Worker hours.
- b. Initial Incident Reports: Worksite incidents and injuries; and must be linked to a Hazard.
- c. Personnel holding key roles and responsibilities; Engineers, Project Managers, primary Contractors, Subcontractors and Subordinate Contractors.
- d. NZDF DEI Inductions: Health and safety activities.

## **Contractor Responsibilities**

### Information need to be supplied to DEI

### Sub-contractors and Subordinate Contractors details

Provide DEI with contact information for any sub-contractor(s) and subordinate contractor(s), this is important in case of an incident or emergency. This is to be sent to <u>DEIHS@nzdf.mil.nz</u>.

Information required is:

- Company Name(s) of the sub-contractor(s) and subordinate contractor(s)
- The Head Office contact person for the sub-contractors(s) and subordinate contractor(s)
- The Head Office contact person's phone number for the sub-contractor(s) and subordinate contractor(s)
- The Head Office person's Email address
- The contact person for the sub-contractor(s) and subordinate contractor(s) on the worksite
- The contact person's phone number for the sub-contractor(s) and subordinate contractor(s) on the worksite
- The Start Dates and Estimated End Dates for the sub-contractor(s) and subordinate contractor(s) on the project

### **ACC Experience Rating**

Providing DEI with the most recent ACC Experience Rating for you and your sub-contractor(s) and subordinate contractor(s). This is to be sent to <u>DEIHS@nzdf.mil.nz</u>.

Thought-out the life of any Project, any changes to these ACC Experience Ratings are to be sent to <u>DEIHS@nzdf.mil.nz</u>. Information required is:

- Company name(s) of the contractor, sub-contractor(s) and subordinate contractor(s)
- Date of the ACC experience rating

### • The rating loading or discount

Refer to CHESS Vol 1 Section 2.2 Contractor H&S Performance Scoring, paragraph 25.

#### The Contractor users are responsible for:

#### The Contractors own JARS information

Checking and ensuring that your own information in JARS is accurate and up to date, this includes:

- The **Projects** that you are working on.
- All the contact information on the **Contractor Assignments**, this includes your sub-contractors and subordinate contractors.
- The Dates on the **Contractor Assignments** where you are the Main Contractor.
- All your sub-contractors and subordinate contractors are detailed in the **Contractor Assignments** for the required Projects.
- The Dates on the Contractor Assignments for your sub-contractors and subordinate contractors.
- Any changes or updates to your information is notified to <u>DEIHS@nzdf.mil.nz</u> as soon as possible.

#### **Key Performance Indicator Reporting**

The entering of your Monthly **KPI** reports, including the Hours Worked for you, your Sub-Contractors and Subordinate Contractors. This is to be completed by the second working day of each month.

#### **Initial Incident Reports**

The creation of any **Initial Incident Reports** is within two hours of the Incident with the information that you have at hand. Any changes to the **Initial Incident Report** information is immediately notified to <u>DEIHS@nzdf.mil.nz</u>.

#### Permits to Work

Ensuring that the **Permits to Work** information is correct and up to date, with immediate notification to the Permit **Issuer** of any materially important changes.

#### Hazards

**IMPORTANT**: Hazards from the Project Hazard/Risk/Controls Register are NOT pre-populated into JARS. Therefore:

- The creation of any Hazards that need to be linked to Initial Incident Reports.
- The creation of any newly identified **Hazards** that are not in the Projects Hazard/Risk/Controls Register and if it's a significant Hazard, immediately notify the **DEI Project Manager.**
- The updating of any of these **Hazard** controls, as required.

#### **Corrective Actions**

Ensuring that any corrective **Actions** assigned to you are completed before their due dates, with the updates being notified to the Action **Owner** and copied to <u>DEIHS@nzdf.mil.nz</u>.

#### Inductions

Ensuring that your workers, including any Sub-contractors or Subordinate Contractors have attended a NZDF DEI Induction within the last 12 months and that their information is correct in the JARS Inductions. Any notification of changes are to be sent to your Camp or Base **DEI - Officer of Compliance**.

### **Getting Access to JARS**

To get access to JARS or to make changes to your JARS Username, you will need to complete a **JARS Access Request Form**. This Form is for requesting:

- New users
- Password resets
- Changes to access permissions
- Deactivation of users
- Reactivation of users

Download the JARS Access Request Form from <u>https://JARS.NZ/CHESS.html</u> then:

- 1. Re-open the Form and complete sections a) to d) as required.
  - a. For Password Reset requests; send the form directly to the JARS administrator.

b. For all other requests; send the form to your Manager for approval.

- 2. Your Manager will send the form to your Project's DEI Construction Project Manager for endorsing.
- 3. Once approved and endorsed, your **Username** will be returned to you via email on the **JARS Access Request Form** and your **Password** will be texted to your mobile phone.

## Logging into JARS

| When a | ccessing the JARS application use an internet browser, such as Google Chrome.                                    |
|--------|----------------------------------------------------------------------------------------------------|
| 1.     | Open your internet browser.                                                                                      |
|        | 🕘 🥖 🕕 💭 💭 💭 🥝 🧭 📎                                                                                                |
| 2.     | In the URL type <i>JARS.NZ</i>                                                                                   |
|        | G Google × +                                                                                                    |
|        | $\leftrightarrow \rightarrow \mathbf{C}  \bigcirc \text{ jars.nz}$                                               |
| 3.     | Enter your <i>Username</i> and <i>Password</i> , then click Login.                                               |
|        | JARS                                                                                                    |
|        | Username                                                                                                    |
|        | Password                                                                                                    |
|        | New Password                                                                                                    |
|        | Mobile Code                                                                                                    |
|        | Login                                                                                                    |
|        | a. For first time users, you will be asked to enter a New Password (see Note 1 below).                           |
| 4.     | You will be prompted with the Defence Estate and Infrastructure JARS Acceptable Use Policy. Ensure you fully     |
|        | understand these policies, then click Accept.                                                                    |
| NOTES: |                                                                                                    |
| 1.     | JARS Passwords must be at least 10 characters in length and contain at least one of; lower case letters; upper   |
|        | case letters; numbers; and characters. For example P@\$\$w0rdeX@mp1E or 2FlyF@raway                              |
| 2      | After five consecutive failed attempts, your account will be automatically locked. To have your account unlocked |

- After five consecutive failed attempts, your account will be automatically locked. To have your account unlocked you will need download the "JARS Access Request" form from <u>https://JARS.NZ/CHESS.html</u> and complete for the Request Type "P/W Reset"
- 3. JARS will automatically log you out after 20 minutes of inactivity and any **unsaved work will be lost**.
- 4. Your JARS Passwords will need to be changed every 60 days.

### Main Screen – Menus and Navigation

| Menus | As the 0 | Contractor U | lser you   | will see | two drop down menus; <b>View</b> and <b>Tools</b> . |
|-------|----------|--------------|------------|----------|-----------------------------------------------------|
|       |          | JARS         | View ►     | Tools 🕨  |                                                     |
|       | View is  | for Projects | , KPIs, II | Rs, Perm | its, Hazards, Actions and Inductions                |

|             | JARS View Tools                                                                   |                                                |      |
|-------------|-----------------------------------------------------------------------------------|------------------------------------------------|------|
|             | Projects                                                                          |                                                |      |
|             | KDIc                                                                              |                                                |      |
|             | IIDe                                                                              |                                                |      |
|             | liks                                                                              |                                                |      |
|             | Permits                                                                           |                                                |      |
|             | Hazards                                                                           |                                                |      |
|             | Actions                                                                           |                                                |      |
|             | Inductions                                                                        |                                                |      |
|             |                                                                                   |                                                |      |
|             | Teols is far Logging off and the Light nage                                       |                                                |      |
|             | Tools is for Logging off and the Help page                                        |                                                |      |
|             | JARS View Iools                                                                   |                                                |      |
|             | Logout                                                                            |                                                |      |
|             | Help                                                                              |                                                |      |
|             |                                                                                   |                                                |      |
| Navigating  | Navigating:                                                                       |                                                |      |
| and Sorting | • To see the <b>details</b> of a record, click on the $\rightarrow$ icon in the   | Details column.                                |      |
| 0           |                                                                                   |                                                |      |
|             | Projects                                                                          |                                                |      |
|             | Details ID                                                                        |                                                |      |
|             | 309                                                                               |                                                |      |
|             | → 317                                                                             |                                                |      |
|             | To get back from the <b>Details</b> page, either                                  |                                                |      |
|             | • To get back from the <b>Details</b> page, either,                               |                                                |      |
|             | a) Click on the 🗲 icon located next to the ID fie                                 | eld, this will take you back to the mair       | า    |
|             | <b>View</b> for the record you were in; or                                        |                                                |      |
|             |                                                                                   |                                                |      |
|             | Project                                                                           |                                                |      |
|             | G ID 309                                                                          |                                                |      |
|             |                                                                                   |                                                |      |
|             | b) Use the browser back arrow 💟 will take you                                     | u back to the previous screen; or              |      |
|             | c) Click on the View drop down menu and selec                                     | t any of the available items.                  |      |
|             |                                                                                   |                                                |      |
|             | <ul> <li>Clicking on the page numbers <sup>1</sup> icons located at th</li> </ul> | e bottom left of the <b>Views</b> list of reco | rds, |
|             | will display more records                                                         |                                                |      |
|             | will display more records.                                                        |                                                |      |
|             | Canting                                                                           |                                                |      |
|             | Sorting:                                                                          |                                                |      |
|             | <ul> <li>Records in the Views can be sorted by clicking on the colu</li> </ul>    | umn <b>Header</b> of interest, clicking again  | will |
|             | reverse the sort order.                                                           |                                                |      |
|             |                                                                                   |                                                |      |
|             | Ha     Ha     Ha     Ha     Ha     Ha     Ha     Ha                               | Active                                         |      |
|             | → 317 WHP-Roading Training Project                                                | WHP                                            |      |
|             | → 314 WBN-Building Training Project                                               | WBN C                                          |      |
|             | 315 WBN-Roading Training Project                                                  | WBN                                            |      |
|             | 312 WAI-Building Training Project     313 WAI-Boading Training Project            | WAI WAI                                        |      |
|             | → 310 TRN-Building Training Project                                               | TRN                                            |      |
|             | → 311 TRN-Roading Training Project                                                | TRN                                            |      |
|             | → 308 PAP-Building Training Project                                               | PAP 2                                          |      |
|             | → 309 PAP-Roading Training Project     306 OHA-Building Training Project          |                                                |      |
|             | → 307 OHA-Roading Training Project                                                | OHA Z                                          |      |
|             | → 302 LIN-Building Training Project                                               | LIN                                            |      |
|             | → 303 LIN-Roading Training Project                                                | LIN                                            |      |
|             |                                                                                   |                                                |      |

## The View and Tools Menu

| View:    | These are the Capital and PMP (Planned Maintenance Programme) Projects. By default this view is limited          |
|----------|----------------------------------------------------------------------------------------------------|
| Projects | to showing the active <b>Projects</b> . To view any inactive projects, click on the <b>Active</b> column header. |
|          |                                                                                                    |

|            | You can only<br>Projects                                                                                                    | y view Projec                                                                                                    | ts where you h                                                                                                    | ave a Main Contractor Assig                                                                                                    | nment relationship                                         | with.                   |              |  |  |  |  |
|------------|----------------------------------------------------------------------------------------------------|----------------------------------------------------------------------------------------------------|----------------------------------------------------------------------------------------------------|----------------------------------------------------------------------------------------------------|------------------------------------------------------------|-------------------------|--------------|--|--|--|--|
|            | Details ID                                                                                                    | Project *                                                                                                    | Training Project                                                                                                    |                                                                                                    | Planview ID                                                | Location                | Active       |  |  |  |  |
|            | Projects Vie<br>• Det<br>• ID –<br>• Proj<br>[Pla<br>• Plar<br>• Loca<br>• Acti                                                                                                    | w Fields<br>ails – the dril<br>JARS unique<br>jects * – The<br>nview is the l<br>nview ID – The<br>ation - The Ca | l down to the d<br>identifier for t<br>Project Name,<br>NZDF internal r<br>le Planview Ide<br>amp or Base Co<br>ator that the Pr | etails of that record.<br>hat Projects.<br>this should be the same as th<br>eporting system]<br>ntification Number. This is th<br>de where the work is taking<br>oject is active. | ne Project name in l<br>ne PVID# on the CHI<br>place.      | Planview.<br>ESS Templa | tes.         |  |  |  |  |
| View: KPIs | These are the monthly <b>Key Performance Indicator</b> reports for your Projects. The <b>Complete</b> column means that data has been entered for that record and the <b>Final Report</b> column means that the <b>Final Report</b> flag has been set on that KPI record. CHESS Vol 1 Section 10.1 JARS Key Performance Indicators (KPI).<br>You can view your own KPI records and Update the records that do not have the <b>Final Report</b> flag set. |                                                                                                    |                                                                                                    |                                                                                                    |                                                            |                         |              |  |  |  |  |
|            | Details ID                                                                                                    | KPI Month C                                                                                                    | ontractor                                                                                                    | Project                                                                                                    | Locatio                                                    | n Complete              | Final Report |  |  |  |  |
|            | → 456                                                                                                    | Mar-2021 C                                                                                                    | ontractor 1                                                                                                    | PAP-Roading Training Project                                                                                                    | PAP                                                        |                         |              |  |  |  |  |
|            | <ul> <li>ID –</li> <li>KPI</li> <li>Con</li> <li>Proj</li> <li>Loca</li> <li>Con</li> <li>Fina</li> </ul>                                                                                                    | JARS unique<br>Month – The<br>Itractor – You<br>ject – The nation – The C<br>ation – The C<br>al Report – A       | identifier for t<br>month and year<br>or Contractor Co<br>me of the Proje<br>amp or Base (3<br>s/No an indicat<br>Yes/No indicat | hat KPI.<br>ar of the reporting period<br>ompany name.<br>act.<br>letter abbreviation) where t<br>for that the data fields have t<br>or whether the KPI report ha                 | he work is taking pl<br>been entered.<br>s been finalized. | ace.                    |              |  |  |  |  |
| View: IIRs | These are your Initial Incident Reports that have been filed in JARS. CHESS Vol 1 Section 9.2 DEI Incident<br>Management System, paragraph 508.<br>You can only view and Create your own Initial Incidents Reports.<br>+ Initial Incident Reports                                                                                                    |                                                                                                    |                                                                                                    |                                                                                                    |                                                            |                         |              |  |  |  |  |
|            | Details ID                                                                                                    | IIR Date                                                                                                    | Incident Title                                                                                                    | Project                                                                                                    |                                                            | 1                       | ocation      |  |  |  |  |
|            | <ul> <li>IIR's View Fi</li> <li>Det</li> <li>ID -</li> <li>IIR I</li> <li>Inci</li> <li>Proj</li> <li>Loca</li> </ul>                                                                                                    | elds<br>ails – the dril<br>JARS unique<br>Date – The da<br>dent Title – T<br>ject – The Pro<br>ation – The C      | I down to the d<br>identifier for t<br>ate the Incident<br>The short title o<br>oject name asso<br>amp or Base (a                | etails of that record.<br>hat IIR.<br>coccurred.<br>f the Incident.<br>pciated with the Incident.<br>bbreviation) where the Incid                                                 | ent occurred.                                              |                         | PAP          |  |  |  |  |

| View:<br>Permits | These are the DEI <b>Permits to Work</b> that may affect the ongoing construction, operations and other activities on Camp and Bases, refer CHESS Vol 1 Section 3.8. The <b>Permits to work</b> have a default sort order based on the <b>State</b> column, which is sorted in order of "Overdue", "Open" and "Closed".<br>You can only view Permit to Work records for the Camps and Bases you have been assigned. |                                                                                                |                                                                                                    |                                                                          |                       |                                       |                            |         |  |  |  |
|------------------|----------------------------------------------------------------------------------------------------|------------------------------------------------------------------------------------------------|----------------------------------------------------------------------------------------------------|--------------------------------------------------------------------------|-----------------------|---------------------------------------|----------------------------|---------|--|--|--|
|                  | Permits                                                                                                    | Permits                                                                                        |                                                                                                    |                                                                          |                       |                                       |                            |         |  |  |  |
|                  | Details ID Issued Rece                                                                                                    | eiver*                                                                                         | Category                                                                                                    | Project                                                                  |                       | Location Date                         | Time S                     | state   |  |  |  |
|                  | 93 17-03-2021 Site                                                                                                    | wanager                                                                                        | Tree Felling                                                                                                    | PAP-Road                                                                 | aing Training Project | PAP 17-03                             | -2021 14:30 <mark>0</mark> | Jverdue |  |  |  |
|                  | Permits View Fields                                                                                                    |                                                                                                |                                                                                                    |                                                                          |                       |                                       |                            |         |  |  |  |
|                  | • Details – the                                                                                                    | drill down                                                                                     | to the details o                                                                                                    | of that record                                                           | l.                    |                                       |                            |         |  |  |  |
|                  | • ID – JARS uni                                                                                                    | que identi                                                                                     | fier for that Per                                                                                                    | mit.                                                                     |                       |                                       |                            |         |  |  |  |
|                  | • Issued – The                                                                                                    | date the P                                                                                     | ermit was issue                                                                                                    | ed.                                                                      |                       |                                       |                            |         |  |  |  |
|                  | • Receiver * –                                                                                                    | The name                                                                                       | of the Person re                                                                                                    | eceiving the                                                             | Permit.               |                                       |                            |         |  |  |  |
|                  | • Category – T                                                                                                    | he categor                                                                                     | y of work being                                                                                                    | undertaken                                                               | by the Perm           | it.                                   |                            |         |  |  |  |
|                  | • Project – The                                                                                                    | e related Pi                                                                                   | roject name for                                                                                                    | the Permit.                                                              |                       |                                       |                            |         |  |  |  |
|                  | Location – Th                                                                                                    | he Camp o                                                                                      | r Base (abbrevia                                                                                                    | ation) where                                                             | the work is o         | carried out.                          |                            |         |  |  |  |
|                  | • Date – The da                                                                                                    | ate work is                                                                                    | s expected to be                                                                                                    | e completed                                                              | on.                   |                                       |                            |         |  |  |  |
|                  | • Time – The ti                                                                                                    | me work i                                                                                      | s expected to ha                                                                                                    | ave been con                                                             | nplete bv.            |                                       |                            |         |  |  |  |
|                  | • State – the St                                                                                                    | tatus of th                                                                                    | e Permit.                                                                                                    |                                                                          | F /                   |                                       |                            |         |  |  |  |
|                  |                                                                                                    |                                                                                                |                                                                                                    |                                                                          |                       |                                       |                            |         |  |  |  |
|                  | You can only Read, Cu<br>+ Hazards                                                                                                    | reate and I                                                                                    | Update Hazard                                                                                                    | records at th                                                            | e Camps and           | l Bases you have l                    | been assigne               | ed.     |  |  |  |
|                  | →         64         29-02-2020                                                                                                    | Vibration                                                                                      | Hand / arm vibration                                                                                                    |                                                                          | TR                    | gect<br>G - BHM Training High Project |                            | BHM     |  |  |  |
|                  | <ul> <li>Hazards View Fields</li> <li>Details – the</li> <li>ID – JARS uni</li> <li>Entered – The</li> <li>Hazard – The</li> <li>Sub-Category</li> <li>Project – The</li> <li>Location – The</li> </ul>                                                                                                    | drill down<br>que identi<br>e date the<br>Hazard ca<br>y – The Ha<br>e related Pi<br>ne Camp o | to the details o<br>fier for that Haz<br>Hazard was ent<br>itegory.<br>zard sub-catego<br>roject name for<br>r Base (abbrevia | of that record<br>card.<br>tered.<br>ory.<br>the Hazard.<br>ation) where | l<br>the Hazard ł     | nas been identifie                    | d.                         |         |  |  |  |
| View:            | These are the correct                                                                                                    | ive Action                                                                                     | s records that h                                                                                                    | ave been as                                                              | signed to you         | as the Contracto                      | or. The <b>Actio</b>       | ns      |  |  |  |
| Actions          | have a default sort or<br>"Suspended", "Cance                                                                                                    | der based<br>led" and '                                                                        | on the <b>State</b> co<br>'Closed".                                                                                           | olumn, which                                                             | is sorted in          | order of " <mark>Overdu</mark>        | <mark>e</mark> ", "Open",  |         |  |  |  |
|                  | You can only view yo                                                                                                    | ur own Act                                                                                     | tions.                                                                                                    |                                                                          |                       |                                       |                            |         |  |  |  |
|                  | Details ID Action                                                                                                    | Project                                                                                        |                                                                                                    | Туре                                                                     | Owner                 | Contractor *                          | Due Date St                | tate    |  |  |  |
|                  | → 36 Training Action                                                                                                    | WHP-Roa                                                                                        | ading Traning Project                                                                                                    | EventID                                                                  | Staff                 | Contractor 1                          | 16-03-2021 Ov              | verdue  |  |  |  |
|                  | Actions View Fields <ul> <li>Details – the</li> <li>ID – JARS uni</li> </ul>                                                                                                    | drill down<br>que identi                                                                       | to the details o<br>fier for that cor                                                                                         | of that record<br>rective Actio                                          | l.<br>n.              |                                       |                            |         |  |  |  |

|                                 |                                                                                                    | Actio                   | n Achortt              | itle for the co        | rractiva Acti  | 20           |              |                                 |  |  |
|---------------------------------|----------------------------------------------------------------------------------------------------|-------------------------|------------------------|------------------------|----------------|--------------|--------------|---------------------------------|--|--|
|                                 | <ul> <li>Action – A short the for the corrective Action.</li> <li>Project – The related Project name for the corrective Action.</li> </ul> |                         |                        |                        |                |              |              |                                 |  |  |
|                                 | Project – The related Project name for the corrective Action.                                                                              |                         |                        |                        |                |              |              |                                 |  |  |
|                                 | Type – The initial source for the corrective Action.                                                                                       |                         |                        |                        |                |              |              |                                 |  |  |
|                                 | •                                                                                                    | Owne                    | e <b>r –</b> The First | t name and Su          | rname of the   | e DEI perso  | n responsib  | ble for the corrective Action.  |  |  |
|                                 | •                                                                                                    | Contr                   | ractor * – Th          | e Contractor a         | assigned to c  | omplete th   | e corrective | e Action.                       |  |  |
|                                 | •                                                                                                    | Due [                   | <b>Date</b> – The d    | ate that any o         | utstanding a   | ctivity on t | he correctiv | ve Action needs to be completed |  |  |
|                                 |                                                                                                    | or cor                  | rrected by.            |                        |                |              |              |                                 |  |  |
|                                 | •                                                                                                    | State                   | – The Statu            | s of the correc        | tive Action.   |              |              |                                 |  |  |
|                                 |                                                                                                    |                         |                        |                        |                |              |              |                                 |  |  |
| View:                           | These a                                                                                                    | re the                  | contract wo            | orkers who ha          | ve attended    | and compl    | eted an NZ   | DF DEI Induction for you as the |  |  |
| Inductions                      | primary                                                                                                    | / Conti                 | ractor. The N          | NZDF DEI Indu          | ctions are va  | lid for 12 m | nonths. CHE  | SS Vol Section 4.1 Inductions   |  |  |
|                                 | Paragra                                                                                                    | aph 26                  | 0.                     |                        |                |              |              |                                 |  |  |
|                                 | Valuation                                                                                                    | مماري                   | uio In du oti          |                        |                | the wi       |              |                                 |  |  |
|                                 | You car                                                                                                    | i oniy v                | view induction         | on records ass         | signed to you  | i as the pri | mary Contra  | actor.                          |  |  |
|                                 | Induct                                                                                                    | tions                   |                        |                        |                |              |              |                                 |  |  |
|                                 | Details                                                                                                    | ID                      | First Name             | Surname *              | Birth Date     | Site Safe    | Facility     | Contractor                      |  |  |
|                                 | <b>→</b>                                                                                                    | 38                      | Training               | Induction              | 01-02-2020     | Number       | PAP          | Contractor 1                    |  |  |
|                                 | Inductio                                                                                                    | ons Vie                 | ew Fields              |                        |                |              |              |                                 |  |  |
|                                 | •                                                                                                    | Detai                   | <b>Is</b> – the drill  | down to the c          | letails of tha | t record     |              |                                 |  |  |
|                                 | •                                                                                                    | ID – J                  | ARS unique             | identifier for t       | hat Inductio   | n            |              |                                 |  |  |
|                                 | •                                                                                                    | First I                 | Name – The             | forename or a          | given name o   | of the perso | on who atte  | nded the DEI H&S Induction.     |  |  |
|                                 | •                                                                                                    | Surna                   | ame * – The            | last or family         | name of the    | person wh    | o attended   | the DEI H&S Induction.          |  |  |
|                                 | •                                                                                                    | Birth                   | Date – Birth           | Date of the p          | erson who a    | ttended th   | e DEI H&S I  | nduction.                       |  |  |
|                                 | •                                                                                                    | Site S                  | afe – The pe           | erson's Site Sa        | fe Access Ca   | rd Number    |              |                                 |  |  |
|                                 | •                                                                                                    | Facili                  | tv – The Can           | nn or Base Cor         | he where the   | DELH&SI      | nduction to  | ok place                        |  |  |
|                                 |                                                                                                    | Contr                   | ractor – The           | nrimary Contr          | ractor Comp    |              |              |                                 |  |  |
|                                 | •                                                                                                    | conti                   |                        | prinary conti          | actor comp     | any name.    |              |                                 |  |  |
| 1                               |                                                                                                    |                         |                        |                        |                |              |              |                                 |  |  |
| Tools:                          | From th                                                                                                    | ne <b>Too</b>           | <b>Is</b> menu clicl   | k on the <b>Logo</b> i | ut for logging | g off.       |              |                                 |  |  |
| Tools:<br>Logout                | From th                                                                                                    | ne <b>Too</b>           | <b>ls</b> menu clicl   | k on the <b>Logo</b> i | ut for logging | g off.       |              |                                 |  |  |
| Tools:<br>Logout<br>Tools: Help | From th                                                                                                    | ne <b>Too</b><br>a Help | l <b>s</b> menu clicl  | k on the <b>Logo</b> i | ut for logging | g off.       |              |                                 |  |  |

## The Details

| Project                                                                                                    | details fields                                                                                                    | are:                                                                                                    |                                                                                                    |                                                                                                    |                                                                                                    |                                                     |                      |                                                                                        |                    |
|----------------------------------------------------------------------------------------------------|----------------------------------------------------------------------------------------------------|----------------------------------------------------------------------------------------------------|----------------------------------------------------------------------------------------------------|----------------------------------------------------------------------------------------------------|----------------------------------------------------------------------------------------------------|-----------------------------------------------------|----------------------|----------------------------------------------------------------------------------------|--------------------|
| •                                                                                                    | <b>ID</b> – JARS un                                                                                                    | nique ide                                                                                                    | entifier for                                                                                                    | r that F                                                                                                    | Project.                                                                                                    |                                                     |                      |                                                                                        |                    |
| •                                                                                                    | <b>Project</b> – Th                                                                                                    | e Projec                                                                                                    | t Name, t                                                                                                    | his sho                                                                                                    | ould be the s                                                                                                    | ame as th                                           | e Project in         | Planview.                                                                              |                    |
| •                                                                                                    | Planview ID                                                                                                    | – The P                                                                                                    | lanview lo                                                                                                    | dentific                                                                                                    | cation Numb                                                                                                    | er. This is                                         | the PVID# o          | n the CHESS T                                                                          | emplates.          |
| •                                                                                                    | Location – T                                                                                                    | he Cam                                                                                                    | p or Base                                                                                                    | (abbre                                                                                                    | viation) whe                                                                                                    | ere the wo                                          | ork is taking        | place.                                                                                 | -                  |
| •                                                                                                    | Manager – <sup>-</sup>                                                                                                    | The First                                                                                                    | '<br>name an                                                                                                    | 、<br>d Surn                                                                                                    | ,<br>ame of the D                                                                                                    | DEI Proiec                                          | t Manager a          | ssigned to the                                                                         | Proiect.           |
| •                                                                                                    | Fngineer – 1                                                                                                    | The First                                                                                                    | name and                                                                                                    | d Surna                                                                                                    | ame of the F                                                                                                    | ngineer a                                           | ssigned to th        | ne Project                                                                             |                    |
| •                                                                                                    | Active – An                                                                                                    | indicato                                                                                                    | r that the                                                                                                    | Proiec                                                                                                    | rt is active                                                                                                    | inginicer a                                         |                      |                                                                                        |                    |
| _                                                                                                    |                                                                                                    | marcato                                                                                                    |                                                                                                    | riojec                                                                                                    |                                                                                                    |                                                     |                      |                                                                                        |                    |
| The det                                                                                                    | tails of each <b>P</b>                                                                                                    | Project a                                                                                                    | lso has su                                                                                                    | mmar                                                                                                    | y tabs: "Cont                                                                                                    | tractors",                                          | "Hazards", "         | Actions", "Per                                                                         | mits" and          |
| "IIRs" (                                                                                                    | Initial Inciden                                                                                                    | t Report                                                                                                    | ts). Showi                                                                                                    | ng any                                                                                                    | records that                                                                                                    | t are asso                                          | ciated to tha        | t project.                                                                             |                    |
|                                                                                                    |                                                                                                    |                                                                                                    | <b>.</b>                                                                                                    |                                                                                                    |                                                                                                    |                                                     |                      |                                                                                        |                    |
| Contra                                                                                                    | ctors – These                                                                                                    | are the                                                                                                    | Contracto                                                                                                    | or Assi                                                                                                    | gnments on                                                                                                    | the Proje                                           | ct                   |                                                                                        |                    |
| Contract                                                                                                    | ors Hazards                                                                                                    | Actions                                                                                                    | Permits                                                                                                    | liRs                                                                                                    |                                                                                                    |                                                     |                      |                                                                                        |                    |
| ID                                                                                                    | Contractor                                                                                                    |                                                                                                    |                                                                                                    | Main                                                                                                    | Contact                                                                                                    |                                                     | Phone                | From                                                                                   | То                 |
| 170                                                                                                    | Contractor 1                                                                                                    |                                                                                                    |                                                                                                    |                                                                                                    | Jo Contractor 1                                                                                                    |                                                     | 021 555666           | 01-03-2021                                                                             | 31-12-2021         |
| 1/1                                                                                                    |                                                                                                    | iaua ida                                                                                                    | ntifior for                                                                                                    | that D                                                                                                    | Thy Contractor                                                                                                    |                                                     | 021 00000            | 01-03-2021                                                                             | 30-11-2021         |
| •                                                                                                    | JAKS UN                                                                                                    |                                                                                                    |                                                                                                    |                                                                                                    | roject.                                                                                                    | 6                                                   |                      |                                                                                        |                    |
| •                                                                                                    | Contractor -                                                                                                    | The bus                                                                                                    | siness nan                                                                                                    | ne of ti                                                                                                    | ne Contracto                                                                                                    | or Compai                                           | ny.                  |                                                                                        |                    |
| •                                                                                                    | Main – This                                                                                                    | indicato                                                                                                    | rs the prin                                                                                                    | marily                                                                                                    | Contractor r                                                                                                    | esponsibl                                           | e for deliver        | ing the Project                                                                        | •                  |
| •                                                                                                    | Contact – Th                                                                                                    | ne name                                                                                                    | of the co                                                                                                    | ntact p                                                                                                    | erson for th                                                                                                    | at Contra                                           | ctor Compar          | ny on the proje                                                                        | ect.               |
| •                                                                                                    | Phone – Tha                                                                                                    | it contac                                                                                                    | ct person's                                                                                                    | s phon                                                                                                    | e number.                                                                                                    |                                                     |                      |                                                                                        |                    |
| •                                                                                                    | From – The s                                                                                                    | start dat                                                                                                    | e of the C                                                                                                    | ontrac                                                                                                    | tors engage                                                                                                    | ment on t                                           | he Droject           |                                                                                        |                    |
|                                                                                                    |                                                                                                    |                                                                                                    |                                                                                                    | Junuar                                                                                                    | tors crigage                                                                                                    |                                                     | ine rioject.         |                                                                                        |                    |
| •                                                                                                    | <b>To</b> – The end                                                                                                    | d date of                                                                                                    | f the Cont                                                                                                    | ractors                                                                                                    | s engagemei                                                                                                    | nt on the                                           | Project.             |                                                                                        |                    |
| •                                                                                                    | <b>To</b> – The end                                                                                                    | d date of                                                                                                    | f the Cont                                                                                                    | ractors                                                                                                    | s engagemei                                                                                                    | nt on the                                           | Project.             |                                                                                        |                    |
| •<br>Hazard                                                                                                    | To – The end<br>s                                                                                                    | d date of                                                                                                    | f the Cont                                                                                                    | ractors                                                                                                    | s engagemei                                                                                                    | nt on the                                           | Project.             |                                                                                        |                    |
| •<br>Hazard                                                                                                    | To – The end<br>s<br>ors Hazards                                                                                                    | d date of<br>Actions                                                                                                    | f the Cont                                                                                                    | ractors                                                                                                    | s engagemei                                                                                                    | nt on the                                           | Project.             |                                                                                        |                    |
| Hazard     Contracto     Details                                                                                                    | To – The end<br>s<br>ors Hazards<br>ID Entered                                                                                                    | d date of<br>Actions                                                                                                    | f the Cont                                                                                                    | ractors                                                                                                    | s engagemei                                                                                                    | nt on the                                           | Project.             | Description                                                                            |                    |
| ●<br>Hazard<br>Contracto<br>Details<br>→                                                                                                    | To – The end<br>s<br>ors Hazards<br>ID Entered<br>66 01-03-20                                                                                                    | Actions<br>Ha<br>121 Gra                                                                                                    | Permits IIF<br>zard                                                                                                    | Rs Sub-C                                                                                                    | category<br>om height / climbin                                                                                                    | nt on the                                           | Project.             | Description<br>Need to climb the tr<br>down                                            | ee to cut the tree |
| ●<br>Hazard<br>Contracto<br>Details<br>→                                                                                                    | To – The end<br>s<br>rs Hazards<br>ID Entered<br>66 01-03-20<br>Details – Dri                                                                                                    | Actions<br>Ha<br>121 Gra<br>Ils down                                                                                                    | Permits IIF<br>zard<br>avity<br>to the <b>Ha</b>                                                                                                    | Rs<br>Sub-C<br>Fall fr                                                                                                    | Category<br>om height / climbin<br>Details.                                                                                                    | nt on the                                           | Project.             | Description<br>Need to climb the tr<br>down                                            | ee to cut the tree |
| ●<br>Hazard<br>Contracto<br>Details<br>→                                                                                                    | To – The end<br>S<br>Drs Hazards<br>ID Entered<br>66 01-03-20<br>Details – Dri<br>ID – JARS un                                                                                                    | Actions<br>Ha<br>121 Gra<br>Ils down                                                                                                    | Permits IIF<br>zard<br>avity<br>n to the <b>Ha</b>                                                                                                    | Sub-C<br>Fall fr<br>azard [                                                                                                    | Category<br>om height / climbin<br>Details.<br><b>Iazard.</b>                                                                                                    | nt on the                                           | Project.             | Description<br>Need to climb the tr<br>down                                            | ee to cut the tree |
| Hazard<br>Contracto<br>Details<br>→                                                                                                    | To – The end<br>S<br>ID Hazards<br>ID Entered<br>66 01-03-20<br>Details – Dri<br>ID – JARS un<br>Entered – Th                                                                                                    | Actions<br>Actions<br>Ha<br>121 Gra<br>Ils down<br>ique ide<br>ne date t                                                                                                    | Permits IIF<br>zard<br>avity<br>n to the <b>Ha</b><br>entifier for<br>the <b>Hazar</b>                                                                                                    | Sub-C<br>Fall fr<br>azard [<br>that H<br>d was e                                                                                                    | Category<br>om height / climbin<br>Details.<br><b>lazard.</b><br>entered.                                                                                                    | nt on the                                           | Project.             | Description<br>Need to climb the tr<br>down                                            | ee to cut the tree |
| <ul> <li>Hazard</li> <li>Contractor</li> <li>Details</li> <li>→</li> <li>●</li> <li>●</li> </ul>                                                                                                    | To – The end<br>S<br>Drs Hazards<br>ID Entered<br>66 01-03-20<br>Details – Dri<br>ID – JARS un<br>Entered – Th<br>Hazard – Th                                                                                                    | Actions<br>Ha<br>21 Gra<br>Ils down<br>ique ide<br>ne date t<br>e <b>Hazaro</b>                                                                                                    | Permits IIF<br>zard<br>avity<br>to the Ha<br>entifier for<br>the Hazard<br>d category                                                                                                    | Sub-C<br>Fall fr<br>azard [<br>that H<br>d was o                                                                                                    | Category<br>om height / climbin<br>Details.<br><b>Iazard.</b><br>entered.                                                                                                    | nt on the                                           | Project.             | Description<br>Need to climb the tr<br>down                                            | ee to cut the tree |
| Hazard Contract Details →                                                                                                    | To – The end<br>s<br>brs Hazards<br>1D Entered<br>66 01-03-20<br>Details – Dri<br>ID – JARS un<br>Entered – Th<br>Hazard – The                                                                                                    | Actions<br>Ha<br>121 Gra<br>11s down<br>11gue ide<br>ne date t<br>e <b>Hazaro</b><br>ry – The                                                                                                    | Permits IIF<br>avity<br>to the Hazard<br>category<br>Hazard si                                                                                                    | Sub-C<br>Fall fr<br>azard [<br>that H<br>d was e<br>/.                                                                                                    | Category<br>om height / climbin<br>Details.<br><b>Iazard.</b><br>entered.                                                                                                    | nt on the                                           | Project.             | Description<br>Need to climb the tr<br>down                                            | ee to cut the tree |
| Hazard<br>Contracto<br>Details<br>→                                                                                                    | To – The end<br>S<br>Drs Hazards<br>ID Entered<br>66 01-03-20<br>Details – Dri<br>ID – JARS un<br>Entered – The<br>Hazard – The<br>Sub-Categor                                                                                                    | Actions<br>Ha<br>21 Gra<br>ique ide<br>ne date t<br>e <b>Hazarc</b><br>r <b>y</b> – The<br>– A brief                                                                                                    | Permits IIF<br>zard<br>avity<br>n to the Ha<br>entifier for<br>the Hazard<br>category<br>Hazard su                                                                                             | sub-cate                                                                                                    | Category<br>om height / climbin<br>Details.<br>Hazard.<br>entered.<br>egory.                                                                                                    | nt on the                                           | Project.             | Description<br>Need to climb the tr<br>down                                            | ee to cut the tree |
| <ul> <li>Hazard</li> <li>Contract</li> <li>Details</li> <li>→</li> <li>•</li> <li>•<th>To – The end<br/>s<br/>brs Hazards<br/>1D Entered<br/>66 01-03-20<br/>Details – Dri<br/>ID – JARS un<br/>Entered – Th<br/>Hazard – The<br/>Sub-Categor<br/>Description</th><th>Actions<br/>Ha<br/>121 Gra<br/>11s down<br/>11gue ide<br/>ne date t<br/>e <b>Hazaro</b><br/>r<b>y</b> – The<br/>– A brief</th><th>Permits IIF<br/>avity<br/>to the Hazard<br/>category<br/>Hazard su<br/>f descripti</th><th>Sub-C<br/>Fall fr<br/>azard I<br/>that H<br/>d was o<br/>/.<br/>ub-cate</th><th>Category<br/>om height / climbin<br/>Details.<br/>Iazard.<br/>entered.<br/>egory.<br/>the Hazard.</th><th>nt on the</th><th>Project.</th><th>Description<br/>Need to climb the tr<br/>down</th><th>ee to cut the tree</th></li></ul> | To – The end<br>s<br>brs Hazards<br>1D Entered<br>66 01-03-20<br>Details – Dri<br>ID – JARS un<br>Entered – Th<br>Hazard – The<br>Sub-Categor<br>Description                                                                                                    | Actions<br>Ha<br>121 Gra<br>11s down<br>11gue ide<br>ne date t<br>e <b>Hazaro</b><br>r <b>y</b> – The<br>– A brief                                                                                                    | Permits IIF<br>avity<br>to the Hazard<br>category<br>Hazard su<br>f descripti                                                                                                    | Sub-C<br>Fall fr<br>azard I<br>that H<br>d was o<br>/.<br>ub-cate                                                                                             | Category<br>om height / climbin<br>Details.<br>Iazard.<br>entered.<br>egory.<br>the Hazard.                                                                                                    | nt on the                                           | Project.             | Description<br>Need to climb the tr<br>down                                            | ee to cut the tree |
| Hazard<br>Contracto<br>Details<br>→<br>•<br>•<br>•<br>•<br>•<br>•<br>•<br>•                                                                                                    | To – The end<br>S<br>Drs Hazards<br>D Entered<br>66 01-03-20<br>Details – Dri<br>ID – JARS un<br>Entered – The<br>Hazard – The<br>Sub-Categor<br>Description                                                                                                    | Actions<br>Ha<br>121 Gra<br>11s down<br>ique ide<br>ne date t<br>e <b>Hazarc</b><br>r <b>y</b> – The<br>– A brief                                                                                                    | Permits IIF<br>zard<br>avity<br>In to the <b>Ha</b><br>entifier for<br>the <b>Hazard</b><br>d category<br><b>Hazard</b> su<br>f descripti                                                      | son of t                                                                                                    | Category<br>om height / climbin<br>Details.<br>Iazard.<br>entered.<br>egory.<br>the Hazard.                                                                                                    | nt on the                                           | Project.             | Description<br>Need to climb the tr<br>down                                            | ee to cut the tree |
| Hazard<br>Contracto<br>Details<br>→<br>•<br>•<br>•<br>•<br>•<br>•<br>•<br>•<br>•<br>•<br>•<br>•<br>•<br>•<br>•<br>•<br>•<br>•                                                                                                    | To – The end<br>S<br>Drs Hazards<br>D Entered<br>6 01-03-20<br>Details – Dri<br>ID – JARS un<br>Entered – The<br>Hazard – The<br>Sub-Categor<br>Description                                                                                                    | Actions<br>Ha<br>21 Gra<br>Ils down<br>ique ide<br>ne date t<br>e Hazarc<br>ry – The<br>– A brief                                                                                                    | Permits IIF<br>avity<br>to the Hazard<br>category<br>Hazard su<br>f descripti                                                                                                    | Sub-C<br>Fall fr<br>azard I<br>that H<br>d was o<br>/.<br>ub-cate<br>ion of t                                                                                 | Category<br>om height / climbin<br>Details.<br><b>Jazard.</b><br>entered.<br>egory.<br>the <b>Hazard</b> .                                                                                                    | nt on the l                                         | Project.             | Description<br>Need to climb the tr<br>down                                            | ee to cut the tree |
| Hazard     Contract     Details     →                                                                                                    | To – The end<br>S<br>ors Hazards<br>1D Entered<br>66 01-03-20<br>Details – Dri<br>ID – JARS un<br>Entered – Th<br>Hazard – The<br>Sub-Categor<br>Description<br>S<br>ors Hazards                                                                                                    | Actions<br>Ha<br>121 Gra<br>11s down<br>ique ide<br>ne date t<br>e <b>Hazarc</b><br>ry – The<br>– A brief                                                                                                    | Permits IIF<br>avity<br>n to the Ha<br>entifier for<br>the Hazard<br>d category<br>Hazard su<br>f descripti                                                                                    | Rs<br>Sub-C<br>Fall fr<br>azard [<br>that H<br>d was o<br>/.<br>ub-cate<br>ion of t                                                                           | Category<br>om height / climbin<br>Details.<br>Hazard.<br>entered.<br>egory.<br>the Hazard.                                                                                                    | a a a a a a a a a a a a a a a a a a a               | Project.             | Description<br>Need to climb the tr<br>down                                            | ee to cut the tree |
| Hazard<br>Contracto<br>Details<br>→<br>•<br>•<br>•<br>•<br>•<br>•<br>•<br>•<br>•<br>•<br>•<br>•<br>•<br>•<br>•<br>•<br>•<br>•                                                                                                    | To – The end<br>S<br>Drs Hazards<br>ID Entered<br>66 01-03-20<br>Details – Dri<br>ID – JARS un<br>Entered – The<br>Hazard – The<br>Sub-Categor<br>Description<br>S<br>ors Hazards<br>ID Action<br>32 UAT Tes                                                                                               | Actions<br>Ha<br>21 Gra<br>Ils down<br>ique ide<br>ne date t<br>e Hazard<br>ry – The<br>– A brief<br>Actions                                                                                                    | Permits IIF<br>zard<br>avity<br>n to the Ha<br>entifier for<br>the Hazard<br>d category<br>Hazard su<br>f descripti                                                                            | Sub-C<br>Fall fr<br>azard I<br>that H<br>d was o<br>/.<br>ub-cate<br>ion of t<br>IIRs                                                                         | Category<br>om height / climbin<br>Details.<br>Hazard.<br>entered.<br>egory.<br>the Hazard.                                                                                                    | g<br>e<br>-12-2020                                  | Closed<br>17-11-2020 | Description<br>Need to climb the tr<br>down                                            | ee to cut the tree |
| Hazard<br>Contracto<br>Details<br>→<br>•<br>•<br>•<br>•<br>•<br>•<br>•<br>•<br>•<br>•<br>•<br>•<br>•<br>•<br>•<br>•<br>•<br>•                                                                                                    | To – The end<br>S<br>Drs Hazards<br>ID Entered<br>66 01-03-20<br>Details – Dri<br>ID – JARS un<br>Entered – Th<br>Hazard – Th<br>Sub-Categor<br>Description<br>S<br>Ors Hazards<br>ID Action<br>32 UAT Tes                                                                                                 | Actions<br>Ha<br>121 Gra<br>11s down<br>ique ide<br>ne date t<br>e Hazaro<br>ry – The<br>– A brief<br>Actions                                                                                                    | Permits IIF<br>zard<br>avity<br>to the Hazard<br>category<br>Hazard su<br>f descripti<br>Permits                                                                                               | Rs<br>Sub-C<br>Fall fr<br>azard [<br>that H<br>d was of<br>/.<br>ub-cate<br>ion of t<br>IIRs<br>Type<br>NCR                                                   | Category<br>om height / climbin<br>Details.<br>Hazard.<br>entered.<br>egory.<br>the Hazard.<br>the Hazard.<br>22007<br>the Hazard.<br>22007<br>the Hazard.<br>2100<br>2007<br>2007<br>2007<br>2007<br>2007<br>2007<br>2007 | e<br>-12-2020<br>tails                              | Closed<br>17-11-2020 | Description<br>Need to climb the tr<br>down                                            | ee to cut the tree |
| Hazard<br>Contracto<br>Details<br>→<br>•<br>•<br>•<br>•<br>•<br>•<br>•<br>•<br>•<br>•<br>•<br>•<br>•<br>•<br>•<br>•<br>•<br>•                                                                                                    | To – The end<br>S<br>Drs Hazards<br>ID Entered<br>66 01-03-20<br>Details – Dri<br>ID – JARS un<br>Entered – The<br>Sub-Categor<br>Description<br>S<br>ors Hazards<br>ID Action<br>32 UAT Tes<br>Details – Dri<br>ID – JARS un                                                                              | Actions<br>Ha<br>21 Gra<br>Ils down<br>ique ide<br>ne date t<br>e Hazard<br>ry – The<br>– A brief<br>Actions<br>ting<br>Ils down                                                                                                    | Permits IIF<br>zard<br>avity<br>n to the Ha<br>entifier for<br>the Hazard<br>d category<br>Hazard su<br>f descripti<br>Permits                                                                 | Sub-C<br>Fall fr<br>azard I<br>that H<br>d was o<br>/.<br>ub-cate<br>ion of t<br>IIRs<br>IIRs<br>NCR                                                          | Category<br>om height / climbin<br>Details.<br>Hazard.<br>entered.<br>egory.<br>the Hazard.<br>the Hazard.<br>2007<br>2007<br>2007<br>2007<br>2007<br>2007<br>2007<br>200                                                  | e<br>-12-2020<br>tails.                             | Closed<br>17-11-2020 | Description<br>Need to climb the tr<br>down                                            | ee to cut the tree |
| Hazard<br>Contracto<br>Details<br>→<br>•<br>•<br>•<br>•<br>•<br>•<br>•<br>•<br>•<br>•<br>•<br>•<br>•<br>•<br>•<br>•<br>•<br>•                                                                                                    | To – The end<br>S<br>Drs Hazards<br>ID Entered<br>66 01-03-20<br>Details – Dri<br>ID – JARS un<br>Entered – Th<br>Hazard – Th<br>Sub-Categor<br>Description<br>S<br>Ors Hazards<br>ID Action<br>32 UAT Tes<br>Details – Dri<br>ID – JARS un                                                                | Actions<br>Ha<br>121 Gra<br>121 Gra<br>121 | Permits IIF<br>zard<br>avity<br>to the Hazard<br>avity<br>to the Hazard<br>d category<br>Hazard su<br>f descripti<br>Permits                                                                   | Sub-C<br>Fall fr<br>azard [<br>that H<br>d was of<br>/.<br>ub-cate<br>ion of t<br>IIRs<br>Type<br>NCR                                                         | Category<br>om height / climbin<br>Details.<br>Hazard.<br>entered.<br>egory.<br>the Hazard.<br>the Hazard.<br>2<br>gory.<br>the Action De<br>orrective Action                                                              | e<br>-12-2020<br>tails.                             | Closed<br>17-11-2020 | Description<br>Need to climb the tr<br>down                                            | ee to cut the tree |
| Hazard<br>Contracto<br>Details<br>→<br>•<br>•<br>•<br>•<br>•<br>•<br>•<br>•<br>•<br>•<br>•<br>•<br>•<br>•<br>•<br>•<br>•<br>•                                                                                                    | To – The end<br>S<br>Drs Hazards<br>ID Entered<br>66 01-03-20<br>Details – Dri<br>ID – JARS un<br>Entered – The<br>Sub-Categor<br>Description<br>S<br>Ors Hazards<br>ID Action<br>32 UAT Tes<br>Details – Dri<br>ID – JARS un<br>Action – The                                                              | Actions<br>Ha<br>21 Gra<br>11s down<br>ique ide<br>ne date t<br>e <b>Hazarc</b><br>ry – The<br>– A brief<br>Actions<br>ting<br>Ils down<br>ique ide<br>e short ti                                                                                                    | Permits IIF<br>zard<br>avity<br>n to the Ha<br>entifier for<br>the Hazard<br>d category<br>Hazard su<br>f descripti<br>Permits<br>n to the co<br>entifier for<br>itle of the                   | IIRs<br>Type<br>NCR                                                                                                    | Category<br>om height / climbin<br>Details.<br>Hazard.<br>entered.<br>egory.<br>the Hazard.<br>the Hazard.<br>31<br>ve Action De<br>orrective Action.                                                                      | e<br>-12-2020<br>tails.<br>tion.                    | Closed<br>17-11-2020 | Description         Need to climb the tr        down             Status         Closed | ee to cut the tree |
| Hazard<br>Contracto<br>Details<br>→<br>•<br>•<br>•<br>•<br>•<br>•<br>•<br>•<br>•<br>•<br>•<br>•<br>•<br>•<br>•<br>•<br>•<br>•                                                                                                    | To – The end<br>S<br>Drs Hazards<br>ID Entered<br>6 01-03-20<br>Details – Dri<br>ID – JARS un<br>Entered – The<br>Sub-Categor<br>Description<br>S<br>ors Hazards<br>ID Action<br>32 UAT Tes<br>Details – Dri<br>ID – JARS un<br>Action – The<br>Type – The i                                               | Actions<br>Ha<br>21 Gra<br>11s down<br>ique ide<br>the date t<br>e Hazard<br>ry – The<br>– A brief<br>Actions<br>ting<br>Ils down<br>ique ide<br>e short ti<br>nitial sou                                                                                                    | Permits IIF<br>zard<br>avity<br>n to the Ha<br>entifier for<br>the Hazard<br>d category<br>Hazard su<br>f descripti<br>Permits<br>n to the co<br>entifier for<br>itle of the<br>urce of the    | Sub-C<br>Fall fr<br>azard E<br>that H<br>d was o<br>/.<br>ub-cate<br>ion of t<br>IIRs<br>Type<br>NCR<br>Type<br>correctiv<br>that c<br>correct                | Category<br>om height / climbin<br>Details.<br>Iazard.<br>entered.<br>egory.<br>the Hazard.<br>2<br>the Hazard.<br>31<br>ve Action De<br>orrective Action.<br>ective Action.                                               | e<br>-12-2020<br>tails.<br>tion.                    | Closed<br>17-11-2020 | Description<br>Need to climb the tr<br>down                                            | ee to cut the tree |
| Hazard<br>Contracto<br>Details<br>→<br>•<br>•<br>•<br>•<br>•<br>•<br>•<br>•<br>•<br>•<br>•<br>•<br>•<br>•<br>•<br>•<br>•<br>•                                                                                                    | To – The end<br>s<br>ors Hazards<br>1D Entered<br>66 01-03-20<br>Details – Dri<br>ID – JARS un<br>Entered – Th<br>Hazard – Th<br>Hazard – Th<br>Sub-Categor<br>Description<br>s<br>ors Hazards<br>1D Action<br>32 UAT Tes<br>Details – Dri<br>ID – JARS un<br>Action – The<br>Type – The i<br>Due – The da | Actions<br>Ha<br>121 Gra<br>11s down<br>ique ide<br>the date t<br>e Hazarc<br>ry – The<br>– A brief<br>Actions<br>ting<br>Ils down<br>ique ide<br>e short ti<br>nitial sou<br>ate by w                                                                                                    | Permits IIF<br>avity<br>In to the Hazard<br>avity<br>In to the Hazard<br>Ithe Hazard su<br>f descripti<br>Permits<br>In to the co<br>entifier for<br>itle of the<br>urce of the<br>which any a | Rs<br>Sub-Care<br>Fall fr<br>azard [<br>that H<br>d was of<br>,<br>ub-cate<br>ion of t<br>IIRs<br>Type<br>NCR<br>or rective<br>that c<br>corrective<br>that c | Category<br>om height / climbin<br>Details.<br>Hazard.<br>entered.<br>egory.<br>the Hazard.<br>the Hazard.<br>an<br>ective Action De<br>orrective Action.<br>ective Action.<br>ective Action.                              | e<br>g<br>-12-2020<br>tails.<br>tion.<br>ective Act | Closed<br>17-11-2020 | Description Need to climb the tr down Status Closed Decompleted                        | ee to cut the tree |

| • Status – The status of the corrective Action                                                              |
|----------------------------------------------------------------------------------------------------|
| • Status – The status of the corrective Action.                                                             |
| Permits                                                                                                    |
| Contractors Hazards Actions Permits IIRs                                                                    |
| Details ID Location Issue Expiry Status Category                                                            |
| →         92         location details         02-02-2021         03-02-2021         Open         Electrical |
| • <b>Details</b> – Drills down to the <b>Permit to Work</b> Details.                                        |
| • ID – JARS unique identifier for that Permit to Work.                                                      |
| • Location – The brief description of where the work is to be carried ou                                    |
| • Issue – The date the Permit to Work was issued.                                                           |
| • Expiry – The date work is to stop for the Permit to Work.                                                 |
| • Status – The status of the Permit to Work.                                                                |
| • Category – The category of work being undertaken be the Permit to \                                       |
|                                                                                                    |
| liRs                                                                                                    |
| Contractors Hazards Actions Permits IIRs                                                                    |
| Details ID Incident Contractor Description                                                                  |
| → 47 23-12-2020 TRG Contractor UAT Testing brief desc                                                       |
| • <b>Details</b> – Drills down to the <b>Initial Incident Report</b> Details.                               |
| • <b>ID</b> – JARS unique identifier for that <b>IIR.</b>                                                   |
| Incident – The date the Incident occurred.                                                                  |
| • <b>Contractor</b> – The name of the Contractor reporting the Incident.                                    |
| • <b>Description</b> – A short factual account of the Incident.                                             |
| <br>KPI fields are:                                                                                         |
| • <b>ID</b> – JARS unique identifier for that KPI record.                                                   |
| <ul> <li>Month – The month and year of the reporting period.</li> </ul>                                     |
| Contractor - Your Contractor Company name.                                                                  |
| <ul> <li>Project - The name of the project.</li> </ul>                                                      |
| • <b>Total Hours</b> – The sum of all the Hours worked for all the Primary Cor                              |
| Subordinate Contractors.                                                                                    |
| Events                                                                                                    |
| • <b>Near Misses</b> – The number of close calls/near miss Incidents.                                       |
| Minor Vehicle – The number of Incidents that related to minor vehicl                                        |
| Major Vehicle – The number of Incidents that related to major vehicle                                       |
| • <b>Fire Explosion</b> – The number of fire and/or explosion Incidents.                                    |
| Chemical Spill – The number of chemical spill Incidents.                                                    |
| <ul> <li>First Aid – The number of first aid injury Incidents.</li> </ul>                                   |
| <b>TRIFR</b> (Total Recordable Injury Frequency Rate)                                                       |
| • Lost Time Injury – The number of injury incidents resulting in loss of t                                  |
| Medical Treatment – The number of Incidents requiring medical treat                                         |
| Restricted Duty – The number of Incidents that resulted in restricted                                       |
| • Work Fatality – The number of fatalities.                                                                 |
| Lead Indicators                                                                                             |
| Safety Engagements – The number of times the workers have been e                                            |
| matters.                                                                                                    |
| • Hazards Reported – The number of new Hazards reported.                                                    |

| <ul> <li>Audits – The number of internal and external Safety audits performed.</li> <li>Inspections – The number of health and safety site inspections carried out.</li> <li>Workers Inducted – The number of new workers attending Health and Safety inductions.</li> <li>Final Report – A Yes/No indicator whether the KPI report have been finalised.</li> </ul> |
|----------------------------------------------------------------------------------------------------|
| <ul> <li>Inspections – The number of health and safety site inspections carried out.</li> <li>Workers Inducted – The number of new workers attending Health and Safety inductions.</li> <li>Final Report – A Yes/No indicator whether the KPI report have been finalised.</li> </ul>                                                                                |
| <ul> <li>Workers Inducted – The number of new workers attending Health and Safety inductions.</li> <li>Final Report – A Yes/No indicator whether the KPI report have been finalised.</li> </ul>                                                                                                    |
| • <b>Final Report</b> – A Yes/No indicator whether the KPI report have been finalised.                                                                                                    |
|                                                                                                    |
|                                                                                                    |
| Contractor Hours                                                                                                    |
| These are the Hours worked for you as the Contractor, and your Sub-contractors and Subordinate                                                                                                    |
| contractors on the Project, the fields are:                                                                                                    |
| Contractor The name of the Contractor Full contractor or Subordinate Contractor on the                                                                                                    |
| Contractor – The name of the contractor, sub-contractor of subordinate contractor of the                                                                                                    |
| • Main – V/N indicators the primarily contractor responsible for delivering on this project                                                                                                    |
| Wain – The number of whole hours worked in that month on the Project for that Contractor                                                                                                    |
| • <b>Hours</b> – The number of whole hours worked in that month on the Project for that contractor.                                                                                                    |
| IIR Initial Incident Report fields are:                                                                                                    |
| • ID – JARS unique identifier for that IIR.                                                                                                    |
| Main Contractor – Your Contractor Company name.                                                                                                    |
| • <b>Project</b> – The Project name associated with the Incident.                                                                                                    |
| Sub-Contractor business names – The business names of any sub-contractors and/or subordinate                                                                                                    |
| contractors involved in the Incident.                                                                                                    |
| Hazard – The Hazard associated with the Incident.                                                                                                    |
| Incident Date – The date the Incident occurred.                                                                                                    |
| <ul> <li>Incident Time – The time that the Incident occurred.</li> </ul>                                                                                                    |
| Latitude – The Latitude value where the Incident took place.                                                                                                    |
| <ul> <li>Longitude – The Longitude value where the Incident took place.</li> </ul>                                                                                                    |
| <ul> <li>Near Miss – A Yes/No indicator whether the incident was a "Near Miss".</li> </ul>                                                                                                    |
| <ul> <li>Incident Title – A short title for the Incident, which could include the Location.</li> </ul>                                                                                                    |
| • Brief Description – A short factual account of the Incident (do not include any personal names).                                                                                                    |
| Immediate Consequences – Describe in detail what the immediate consequences that happened                                                                                                    |
| to cause the incident.                                                                                                    |
| Immediate Actions – Describe in detail what were the immediate actions taken at the time of the                                                                                                    |
| Incident and by whom.                                                                                                    |
| <ul> <li>Actual Levels – The actual severity level of the Incident. Values are "Trivial", "Minor", "Severe",</li> </ul>                                                                                                    |
| "Major" or "Catastrophic".                                                                                                    |
| Impact of loss Description                                                                                                    |
| Catastrophic Fatal outcome for one or more persons, complete destruction of plant,                                                                                                    |
| property and equipment potential for large scale irreparable environmental                                                                                                    |
| Major Serious long-term harm permanent disability and/or permanent ill-health                                                                                                    |
| large scale damage to plant, property and equipment, little or slow recovery                                                                                                    |
| expected.                                                                                                    |
| Severe Lasting impact on mobility and life, hospitalisation required, noticeable damage                                                                                                    |
| to plant, property and equipment, recovery expected.                                                                                                    |
| Minor Medical treatment required, no lasting harm, minimal damage to plant,                                                                                                    |
| Trivial First Aid Case, no lasting harm                                                                                                    |
| Worst Case Potential – The worst case notential severity level of the Incident (see above table)                                                                                                    |

| <ul> <li>Worst Case Potential Consequence – Describe in detail the worst case potential consequences that could have happened at the time of this incident.</li> <li>Barriers Preventing Worst Case – Describe in detail the barriers in place at the time of the incident that prevent the worst case potential consequences from happening.</li> <li>Stop Work Authority used – A Yes/No indicator whether a Stop Work Authority was used as a result of this incident.</li> <li>Works related to a DEI contract – A Yes/No indicator whether the works relate to a DEI contract.</li> <li>Incident Type – multiple pick options of the Incident Type there are relevant for this incident.</li> <li>Might event attract media attention – A Yes/No indicator whether the Incident might attract any media attention?</li> <li>Do regulators need to be informed – A Yes/No indicator that regulators needed to be informed for this Incident.</li> <li>Regulators informed – Multiple pick options of the Regulators that were informed.</li> <li>Dopartment informed – The full name and title of the Defence person who was informed.</li> <li>Informed Date – The dut regulates were informed.</li> <li>WorkSafe Ref No – The work safe reference number assigned to this Incident.</li> <li>Engineer, PM or H&amp;S Manager – The full name and title of the Engineer, Project Manager or Health and Safety Manager to contact regaring the Incident.</li> <li>Contact for more info – The full name and title of the epineer, Project Manager or Health and Safety Manager to contact - The engineer, persons involved and any actions taken.</li> <li>Type of activity – Multiple pick options of the tasks involved with the activity being undertaken that relate to the Incident.</li> <li>Tasks involved – Multiple pick options of the tasks involved with the activity being undertaken that relate to the Incident.</li> <li>Temperature – The tamperature at the time of the incident.</li> <li>Temperature – The take the Permit.</li>     &lt;</ul> |        |        |                                                                                                    |
|----------------------------------------------------------------------------------------------------|--------|--------|----------------------------------------------------------------------------------------------------|
| <ul> <li>that could have happened at the time of this incident.</li> <li>Barriers Preventing Worst Case – Describe in detail the barriers in place at the time of the incident that prevent the worst case potential consequences from happening.</li> <li>Stop Work Authority used – A Yes/No indicator whether a Stop Work Authority was used as a result of this incident.</li> <li>Works related to a DE lootract – A Yes/No indicator whether the works relate to a DE lootract.</li> <li>NZDF Location – The camp or base where the incident occurred.</li> <li>Incident Type – multiple pick options of the Incident Type there are relevant for this incident.</li> <li>Might event attract media attention – A Yes/No indicator whether the locident might attract any media attention?</li> <li>Do regulators need to be informed – A Yes/No indicator that regulators needed to be informed for this incident.</li> <li>Person Informed – Multiple pick options of the Regulators that were informed of this incident.</li> <li>Department Informed – The data regulates were informed.</li> <li>UorkSafe Ref No – The work safe reference number assigned to this incident.</li> <li>Engineer, PM or H&amp;S Manager – The full name and title of the Engineer, Project Manager or Health and Safety Manager to contact regarding the incident.</li> <li>Contact for more info – The full name and title of the primary person to contact for more information regarding the incident.</li> <li>Contact for more info – The full adresis of the events, persons involved and any actions taken.</li> <li>Type of activity – Multiple pick options of the tasks involved with the activity being undertaken that relate to the incident.</li> <li>Tasks involved – Multiple pick options of the types of activity being undertaken that relate to the incident.</li> <li>Type of activity – Work Safe reference recenting the events.</li> <li>Prive Tifieds are:</li> <li>ID – JARS unique identifier for that Permit.</li> <li>Issued</li></ul>           |        | •      | Worst Case Potential Consequence – Describe in detail the worst case potential consequences                   |
| <ul> <li>Perriers Preventing Worst Case - Describe in detail the barriers in place at the time of the Incident that prevent the worst case potential consequences from happening.</li> <li>Stop Work Authority used - A Yes/No indicator whether a Stop Work Authority was used as a result of this incident.</li> <li>Works related to a DEI contract - A Yes/No indicator whether the works relate to a DEI contract.</li> <li>NZDF Location - The camp or base where the Incident occurred.</li> <li>Incident Type - multiple pick options of the Incident Type there are relevant for this Incident.</li> <li>Might event attract media attention - A Yes/No indicator whether the Incident might attract any media attention?</li> <li>Do regulators need to be informed - A Yes/No indicator that regulators needed to be informed for this Incident.</li> <li>Regulators informed - Multiple pick options of the Regulators that were informed of this Incident.</li> <li>Person informed - The full name and title of the Defence person who was informed.</li> <li>Informed Date - The date regulates were informed.</li> <li>WorkSafe Ref No - The work safe reference number assigned to this Incident.</li> <li>Engineer, PM or H&amp;S Manager - The full name and title of the Engineer, Project Manager or Health and Safety Manager to contact regarding the Incident.</li> <li>Contact for more info - The full name and title of the primary person to contact for more information regarding the Incident, along with their email address.</li> <li>Phone for contact - The primary contract person's phone number (should include the STD code).</li> <li>Full Description - Describes the full details of the event, persons involved and any actions taken.</li> <li>Type of activity - Multiple pick options of the tasks involved with the activity being undertaken that relate to the Incident.</li> <li>Temperature - The tamperature at the time of the incident.</li> <li>Weather conditions - multiple pick options of wheet</li></ul>   |        |        | that could have happened at the time of this Incident.                                                        |
| <ul> <li>Stop Work Authority used – A Yes/No indicator whether a Stop Work Authority was used as a result of this incident.</li> <li>Works related to a DEI contract – A Yes/No indicator whether a works relate to a DEI contract.</li> <li>NZDF Location – The camp or base where the Incident orccurred.</li> <li>Incident Type – multiple pick options of the Incident Type there are relevant for this Incident.</li> <li>Might event attract media attention – A Yes/No indicator whether the Incident might attract any media attention?</li> <li>Do regulators need to be informed – A Yes/No indicator whether the Incident might attract any media attention?</li> <li>Do regulators need to be informed – A Yes/No indicator that regulators needed to be informed for this Incident.</li> <li>Regulators informed – The diapartment of the Defence person who was informed.</li> <li>Department Informed – The department of the Defence person who was informed.</li> <li>Informed Date – The date regulates were informed.</li> <li>WorkSafe Ref No – The work safe reference number assigned to this Incident.</li> <li>Engineer, PM or H&amp;S Manager – The full name and title of the Engineer, Project Manager or Health and Safety Manager to contact regarding the Incident.</li> <li>Contact for more info – The full mame and title of the primary person to contact for more information regarding the Incident. along with their email address.</li> <li>Phone for contact – The primary contract person's phone number (should include the STD code).</li> <li>Full Description – Describes the full details of the events, persons involved and any actions taken that relate to the Incident.</li> <li>Tasks involved – Multiple pick options of the tasks involved with the activity being undertaken that relate to the Incident.</li> <li>Temperature – The date the Permit was issued.</li> <li>Receiver – The name of the Person receiving the Permit, Including phone number.</li> <li>Catagory – The category of wo</li></ul>       |        | •      | Barriers Preventing Worst Case – Describe in detail the barriers in place at the time of the Incident         |
| <ul> <li>Stop Work Authority used – A Yes/No indicator whether a Stop Work Authority was used as a result of this incident.</li> <li>Works related to a DEI contract – A Yes/No indicator whether the works relate to a DEI contract.</li> <li>NZDF Location – The camp or base where the incident occurred.</li> <li>Incident Type – multiple pick options of the Incident Type there are relevant for this incident.</li> <li>Might event attract media attention – A Yes/No indicator whether the incident might attract any media attention?</li> <li>Do regulators need to be informed – A Yes/No indicator that regulators needed to be informed for this incident.</li> <li>Regulators informed – Multiple pick options of the Regulators that were informed of this incident.</li> <li>Person Informed – The full name and title of the Defence person who was informed.</li> <li>Informed Date – The date regulates were informed.</li> <li>WorkSafe Ref No – The work safe reference number assigned to this incident.</li> <li>Engineer, PM or H&amp;S Manager – The full name and title of the Engineer, Project Manager or Health and Safety Manager to contact regarding the Incident.</li> <li>Contact for more info – The full name and title of the primary person to contact for more information regarding the Incident, along with their email address.</li> <li>Phone for contact – The primary contract persor's phone number (should include the STD code).</li> <li>Full Description – Describes the full details of the events, persons involved and any actions taken.</li> <li>Type of activity – Multiple pick options of the tasks involved with the activity being undertaken that relate to the incident.</li> <li>Temperature – The take the Permit was issued.</li> <li>Receiver – The nate the Permit was issued.</li> <li>Receiver – The nate the Permit was issued.</li> <li>Receiver – The nate of the Person receiving the Permit, including phone number.</li> <li>Catagory – The catagory of work being un</li></ul>           |        |        | that prevent the worst case potential consequences from happening.                                            |
| <ul> <li>Permit</li> <li>Permit fields are:         <ul> <li>D -JARS unique identifier for that Permit.</li> <li>Esseed base - Multiple pick options of the tasks involved with the activity being undertaken that relate to the incident.</li> </ul> </li> </ul>                                                                                                    |        | •      | Stop Work Authority used – A Yes/No indicator whether a Stop Work Authority was used as a                     |
| <ul> <li>Works related to a DEI contract – A Yes/No indicator whether the works relate to a DEI contract.</li> <li>NZDF Location – The camp or base where the Indident Courred.</li> <li>Incident Type – multiple pick options of the Incident Type there are relevant for this Incident.</li> <li>Might event attract media attention – A Yes/No indicator whether the Incident might attract any media attention?</li> <li>Do regulators need to be informed – A Yes/No indicator that regulators needed to be informed for this Incident.</li> <li>Regulators informed – Multiple pick options of the Regulators that were informed of this Incident.</li> <li>Department Informed – The dup and attention of the Defence person who was informed.</li> <li>Informed Date – The date regulates were informed.</li> <li>Worksafe Ref No – The work safe reference number assigned to this Incident.</li> <li>Engineer, PM or H&amp;S Manager – The full name and title of the Engineer, Project Manager or Health and Safety Manager to contact regarding the Incident.</li> <li>Contact for more info – The full name and title of the primary person to contact for more information regarding the Incident, along with their email address.</li> <li>Phone for contact – The primary contract person's phone number (should include the STD code).</li> <li>Full Description – Describes the full details of the events, persons involved and any actions taken.</li> <li>Type of activity – Multiple pick options of the tasks involved with the activity being undertaken that relate to the Incident.</li> <li>Weather conditions – multiple pick options of weather conditions at the time of the Incident.</li> <li>Weather conditions – multiple pick options of weather conditions at the time of the Incident.</li> <li>Weather conditions – nutliple pick options of weather conditions at the time of the Incident.</li> <li>Weather conditions – multiple pick options of weather conditions at the time of the Incident.</li> <li>Ind</li></ul>       |        |        | result of this Incident.                                                                                      |
| <ul> <li>NZDF Location – The camp or base where the Incident occurred.</li> <li>Incident Type – multiple pick options of the Incident Type there are relevant for this Incident.</li> <li>Might event attract media attention – A Yes/No indicator whether the Incident might attract any media attention?</li> <li>Do regulators need to be informed – A Yes/No indicator that regulators needed to be informed for this Incident.</li> <li>Regulators informed – Multiple pick options of the Regulators that were informed of this Incident.</li> <li>Person Informed – The dual mame and title of the Defence person who was informed.</li> <li>Department Informed – The department of the Defence person who was informed.</li> <li>Worksafe Ref No – The work safe reference number assigned to this Incident.</li> <li>Engineer, PM or H&amp;S Manager – The full name and title of the Engineer, Project Manager or Health and Safety Manager or the full name and title of the primary person to contact for more information regarding the Incident, along with their email address.</li> <li>Phone for contact – The primary contract person's phone number (should include the STD code).</li> <li>Full Description – Describes the full details of the events, persons involved and any actions taken.</li> <li>Type of activity – Multiple pick options of the taxs involved with the activity being undertaken that relate to the Incident.</li> <li>Temperature – The temperature at the time of the incident.</li> <li>Weather conditions – multiple pick options of weather conditions at the time of the Incident.</li> <li>Permit fields are:         <ul> <li>ID – JARS unique identifier for that Permit.</li> <li>Issued Date – The date the Permit was issued.</li> <li>Receiver – The name of the Person receiving the Permit, including phone number.</li> <li>Category – The category of work being undertaken be the Permit.</li> <li>Project – The related Project name for</li></ul></li></ul>                                          |        | •      | Works related to a DEI contract – A Yes/No indicator whether the works relate to a DEI contract.              |
| <ul> <li>Incident Type – multiple pick options of the Incident Type there are relevant for this Incident.</li> <li>Might event attract media attention – A Yes/No indicator whether the Incident might attract any media attention?</li> <li>Do regulators need to be informed – A Yes/No indicator that regulators needed to be informed for this Incident.</li> <li>Regulators informed – Multiple pick options of the Regulators that were informed of this Incident.</li> <li>Person Informed – The full name and title of the Defence person who was informed.</li> <li>Department Informed – The date regulates were informed.</li> <li>Usoff Ref No – The work safe reference number assigned to this Incident.</li> <li>Engineer, PM or H&amp;S Manager – The full name and title of the Engineer, Project Manager or Health and Safety Manager to contact regarding the Incident.</li> <li>Contact for more info – The full name and title of the Engineer, Project Manager or Health and Safety Manager to contact person's phone number (should include the STD code).</li> <li>Full Description – Describes the full details of the events, persons involved and any actions taken.</li> <li>Type of activity – Multiple pick options of the tasks involved with the activity being undertaken that relate to the Incident.</li> <li>Tasks involved – Multiple pick options of weather conditions at the time of the Incident.</li> <li>Temperature – The temperature at the time of the incident.</li> <li>Weather conditions – multiple pick options of weather conditions at the time of the Incident.</li> <li>Temperature – The date Permit was issued.</li> <li>Receiver – The name of the Person receiving the Permit, including phone number.</li> <li>Catagory – The category of work being undertaken be the Permit.</li> <li>Project – The raleted Project name for the Permit.</li> <li>Issuer – The atmary or base where the work is to be carried out.</li> <li>Issuer – The atman of the Person who issued the Permit.&lt;</li></ul>        |        | •      | NZDF Location – The camp or base where the Incident occurred.                                                 |
| <ul> <li>Might event attract media attention – A Yes/No indicator whether the Incident might attract any media attention?</li> <li>Do regulators need to be informed – A Yes/No indicator that regulators needed to be informed for this incident.</li> <li>Regulators informed – Multiple pick options of the Regulators that were informed of this Incident.</li> <li>Department Informed – The full name and title of the Defence person who was informed.</li> <li>Informed Date – The date regulates were informed.</li> <li>WorkSafe Ref No – The work safe reference number assigned to this Incident.</li> <li>Engineer, PM or H&amp;S Manager – The full name and title of the Engineer, Project Manager or Health and Safety Manager to contact regarding the Incident.</li> <li>Contact for more info – The full name and title of the primary person to contact for more information regarding the Incident.</li> <li>Contact for more info – The full name and title of the primary person to contact for more information regarding the full details of the events, persons involved and any actions taken.</li> <li>Type of activity – Multiple pick options for the types of activity being undertaken that relate to the Incident.</li> <li>Tasks involved – Multiple pick options of the tasks involved with the activity being undertaken that relate to the Incident.</li> <li>Tasks involved – Multiple pick options of the tasks involved with the activity being undertaken that relate to the Incident.</li> <li>Temperature – The tamperature at the time of the incident.</li> <li>Weather conditions – multiple pick options of weather conditions at the time of the Incident.</li> <li>Permit fields are:         <ul> <li>ID – JARS unique identifier for that Permit.</li> <li>Issued Date – The date the Permit was issued.</li> <li>Receiver – The name of the Person receiving the Permit, including phone number.</li> <li>Category – The category of work being undertaken be the</li></ul></li></ul>                              |        | •      | Incident Type – multiple pick options of the Incident Type there are relevant for this Incident.              |
| <ul> <li>media attention?</li> <li>Do regulators need to be informed – A Yes/No indicator that regulators needed to be informed for this incident.</li> <li>Regulators informed – Multiple pick options of the Regulators that were informed of this incident.</li> <li>Person Informed – The full name and title of the Defence person who was informed.</li> <li>Department Informed – The department of the Defence person who was informed.</li> <li>Informed Date – The date regulates were informed.</li> <li>WorkSafe Ref No – The work safe reference number assigned to this Incident.</li> <li>Engineer, PM or H&amp;S Manager – The full name and title of the Engineer, Project Manager or Health and Safety Manager to contact regarding the Incident.</li> <li>Contact for more info – The full name and title of the primary person to contact for more information regarding the Incident, along with their email address.</li> <li>Phone for contact – The primary contract person's phone number (should include the STD code).</li> <li>Full Description – Describes the full details of the events, persons involved and any actions taken.</li> <li>Type of activity – Multiple pick options of the tasks involved with the activity being undertaken that relate to the Incident.</li> <li>Tasks involved – Multiple pick options of weather conditions at the time of the Incident.</li> <li>Weather conditions – multiple pick options of weather conditions at the time of the Incident.</li> <li>Weather conditions – multiple pick options of weather conditions at the time of the Incident.</li> <li>Permit fields are:         <ul> <li>ID – JARS unique identifier for that Permit.</li> <li>Issued Date – The date the Permit was issued.</li> <li>Receiver – The name of the Person receiving the Permit, including phone number.</li> <li>Category – The category of work being undertaken be the Permit.</li> <li>Issuer – The name of the Person who issued the Pe</li></ul></li></ul>                                             |        | •      | Might event attract media attention – A Yes/No indicator whether the Incident might attract any               |
| <ul> <li>Do regulators need to be informed – A Yes/No indicator that regulators needed to be informed for this incident.</li> <li>Regulators informed – Multiple pick options of the Regulators that were informed of this incident.</li> <li>Person informed – The full name and title of the Defence person who was informed.</li> <li>Department Informed – The department of the Defence person who was informed.</li> <li>Morksãe Ref No – The date regulates were informed.</li> <li>Worksãe Ref No – The work safe reference number assigned to this Incident.</li> <li>Engineer, PM or H&amp;S Manager – The full name and title of the Engineer, Project Manager or Health and Safety Manager to contact regarding the Incident.</li> <li>Contact for more info – The full name and title of the primary person to contact for more information regarding the Incident, along with their email address.</li> <li>Phone for contact – The primary contract person's phone number (should include the STD code).</li> <li>Full Description – Describes the full details of the events, persons involved and any actions taken.</li> <li>Type of activity – Multiple pick options of the tasks involved with the activity being undertaken that relate to the Incident.</li> <li>Tasks involved – Multiple pick options of weather conditions at the time of the Incident.</li> <li>Temperature – The tamperature at the time of the incident.</li> <li>Weather conditions – multiple pick options of weather conditions at the time of the Incident.</li> <li>Ib – JARS unique identifier for that Permit.</li> <li>Issued Date – The name of the Person receiving the Permit, including phone number.</li> <li>Category – The category of work being undertaken be the Permit.</li> <li>Location Details – A brief description of where the work is being carried out.</li> <li>Issuer – The name of the Person neuceiving the Permit.</li> <li>Issuer – The name of the Person neumber.</li> <li>FLOC – The related Project name for</li></ul>                |        |        | media attention?                                                                                              |
| for this incident.         • Regulators informed – Multiple pick options of the Regulators that were informed of this incident.         • Person Informed – The full name and title of the Defence person who was informed.         • Department Informed – The date regulates were informed.         • WorkSafe Ref No – The work safe reference number assigned to this incident.         • Engineer, PM or H&S Manager o contact regarding the Incident.         • Contact for more info – The full name and title of the Engineer, Project Manager to contact regarding the Incident.         • Contact for more info – The full name and title of the primary person to contact for more information regarding the Incident, along with their email address.         • Phone for contact – The primary contract person's phone number (should include the STD code).         • Full Description – Describes the full details of the events, persons involved and any actions taken.         • Type of activity – Multiple pick options of the tasks involved with the activity being undertaken that relate to the Incident.         • Tasks involved – Multiple pick options of the tasks involved with the activity being undertaken that relate to the Incident.         • Temperature – The temperature at the time of the incident.         • Weather conditions – multiple pick options of weather conditions at the time of the Incident.         • D – JARS unique identifier for that Permit.         • Issued Date – The date the Permit was issued.         • Receiver – The name of the Person receiving the Permit.                                                                                                    |        | •      | Do regulators need to be informed – A Yes/No indicator that regulators needed to be informed                  |
| <ul> <li>Regulators informed – Multiple pick options of the Regulators that were informed of this Incident.</li> <li>Person Informed – The full name and title of the Defence person who was informed.</li> <li>Informed Date – The date regulates were informed.</li> <li>WorkSafe Ref No – The work safe reference number assigned to this Incident.</li> <li>Engineer, PM or H&amp;S Manager – The full name and title of the Engineer, Project Manager or Health and Safety Manager to contact regarding the Incident.</li> <li>Contact for more info – The full name and title of the primary person to contact for more information regarding the Incident, along with their email address.</li> <li>Phone for contact – The primary contract person's phone number (should include the STD code).</li> <li>Full Description – Describes the full details of the events, persons involved and any actions taken.</li> <li>Type of activity – Multiple pick options for the types of activity being undertaken that relate to the Incident.</li> <li>Tasks involved – Multiple pick options of the tasks involved with the activity being undertaken that relate to the Incident.</li> <li>Temperature – The temperature at the time of the incident.</li> <li>Weather conditions – multiple pick options of weather conditions at the time of the Incident.</li> <li>ID – JARS unique identifier for that Permit.</li> <li>Issued Date – The related Project name for the Permit.</li> <li>Project – The related Project name for the Permit.</li> <li>Iocation – The camp or base where the work is to be carried out.</li> <li>Issuer Phone – The issuer's phone number.</li> <li>Category – The issuer's phone number.</li> <li>FLOC – The Functionality Location Code of the Asset Class.</li> <li>Commence Date – The date work commenced for the Permit.</li> <li>Buser – The aname of the Person receiving the Permit.</li> <li>Issuer Phone – The issuer's phone number.</li> <li>FLOC – The Functionality Location Code</li></ul>                       |        |        | for this Incident.                                                                                            |
| <ul> <li>Person Informed – The full name and title of the Defence person who was informed.</li> <li>Department Informed – The date regulates were informed.</li> <li>Informed Date – The date regulates were informed.</li> <li>WorkSafe Ref No – The work safe reference number assigned to this Incident.</li> <li>Engineer, PM or H&amp;S Manager – The full name and title of the Engineer, Project Manager or Health and Safety Manager to contact regarding the Incident.</li> <li>Contact for more info – The full name and title of the primary person to contact for more information regarding the Incident, along with their email address.</li> <li>Phone for contact – The primary contract person's phone number (should include the STD code).</li> <li>Full Description – Describes the full details of the events, persons involved and any actions taken.</li> <li>Type of activity – Multiple pick options for the types of activity being undertaken that relate to the Incident.</li> <li>Tasks involved – Multiple pick options of the tasks involved with the activity being undertaken that relate to the Incident.</li> <li>Temperature – The temperature at the time of the incident.</li> <li>Weather conditions – multiple pick options of weather conditions at the time of the Incident.</li> <li>ID – JARS unique identifier for that Permit.</li> <li>Issued Date – The category of work being undertaken be the Permit.</li> <li>Project – The name of the Person receiving the Permit, including phone number.</li> <li>Category – The category work being undertaken be the Permit.</li> <li>Issuer – The indeed Project name for the Permit.</li> <li>Issuer – The name of the Person who issued the Permit.</li> <li>Issuer – The name of the Person who issued the Permit.</li> <li>Issuer – The insuer's phone number.</li> <li>Category – The cutoinality Location Code of the Asset Class.</li> <li>Commence Time – The take work commenced for the Permit.</li> <li>Busuration Detais – A br</li></ul>                       |        | •      | <b>Regulators informed</b> – Multiple pick options of the Regulators that were informed of this Incident.     |
| <ul> <li>Department Informed – The department of the Defence person who was informed.</li> <li>Informed Date – The date regulates were informed.</li> <li>WorkSafe Ref No – The work safe reference number assigned to this Incident.</li> <li>Engineer, PM or H&amp;S Manager – The full name and title of the Engineer, Project Manager or Health and Safety Manager to contact regarding the Incident.</li> <li>Contact for more info – The full name and title of the primary person to contact for more information regarding the Incident, along with their email address.</li> <li>Phone for contact – The primary contract person's phone number (should include the STD code).</li> <li>Full Description – Describes the full details of the events, persons involved and any actions taken.</li> <li>Type of activity – Multiple pick options for the types of activity being undertaken that relate to the Incident.</li> <li>Tasks involved – Multiple pick options of the tasks involved with the activity being undertaken that relate to the Incident.</li> <li>Temperature – The temperature at the time of the incident.</li> <li>Weather conditions – multiple pick options of weather conditions at the time of the Incident.</li> <li>Weather conditions – multiple pick options of weather conditions at the time of the Incident.</li> <li>Weather conditions – multiple pick options of weather conditions at the time of the Incident.</li> <li>Issued Date – The date the Permit was issued.</li> <li>Receiver – The name of the Person receiving the Permit, including phone number.</li> <li>Category – The category of work being undertaken be the Permit.</li> <li>Project – The related Project name for the Permit.</li> <li>Location – The category of work being undertaken be the Permit.</li> <li>Location – The category of where the work is to be carried out.</li> <li>Location – The ame of the Person who issued the Permit.</li> <li>Issuer – The name of the Person who issued the Permit.</li></ul>                       |        | •      | Person Informed – The full name and title of the Defence person who was informed.                             |
| <ul> <li>Informed Date – The date regulates were informed.</li> <li>WorkSafe Ref No – The work safe reference number assigned to this Incident.</li> <li>Engineer, PM or H&amp;S Manager – The full name and title of the Engineer, Project Manager or Health and Safety Manager to contact regarding the Incident.</li> <li>Contact for more info – The full name and title of the primary person to contact for more information regarding the Incident, along with their email address.</li> <li>Phone for contact – The primary contract person's phone number (should include the STD code).</li> <li>Full Description – Describes the full details of the events, persons involved and any actions taken.</li> <li>Type of activity – Multiple pick options for the types of activity being undertaken that relate to the Incident.</li> <li>Tasks involved – Multiple pick options of the tasks involved with the activity being undertaken that relate to the Incident.</li> <li>Temperature – The temperature at the time of the incident.</li> <li>Weather conditions – multiple pick options of weather conditions at the time of the Incident.</li> <li>ID – JARS unique identifier for that Permit.</li> <li>Issued Date – The date the Permit was issued.</li> <li>Receiver – The name of the Person receiving the Permit, including phone number.</li> <li>Category – The category of work being undertaken be the Permit.</li> <li>Project – The rame of the Person receiving the Permit.</li> <li>Issuer – The name of the Person who issued the Permit.</li> <li>Issuer – The name of the Person who issued the Permit.</li> <li>Issuer – The aname of the Person who issued the Permit.</li> <li>Issuer Phone – The issuer's phone number.</li> <li>FLOC – The Functionality Location Code of the Asset or the Asset Class.</li> <li>Commence Date – The date work commenced for the Permit.</li> <li>Duration Hours – The expected duration of the work being carried out.</li> <li>Expiry Date – The date work is</li></ul>                       |        | •      | Department Informed – The department of the Defence person who was informed.                                  |
| <ul> <li>WorkSafe Ref No – The work safe reference number assigned to this Incident.</li> <li>Engineer, PM or H&amp;S Manager – The full name and title of the Engineer, Project Manager or<br/>Health and Safety Manager to contact regarding the Incident.</li> <li>Contact for more info – The full name and title of the primary person to contact for more<br/>information regarding the Incident, along with their email address.</li> <li>Phone for contact – The primary contract person's phone number (should include the STD code).</li> <li>Full Description – Describes the full details of the events, persons involved and any actions taken.</li> <li>Type of activity – Multiple pick options for the types of activity being undertaken that relate to the<br/>Incident.</li> <li>Tasks involved – Multiple pick options of the tasks involved with the activity being undertaken<br/>that relate to the Incident.</li> <li>Temperature – The temperature at the time of the incident.</li> <li>Weather conditions – multiple pick options of weather conditions at the time of the Incident.</li> <li>ID – JARS unique identifier for that Permit.</li> <li>Issued Date – The date the Permit was issued.</li> <li>Receiver – The name of the Person receiving the Permit, including phone number.</li> <li>Category – The category of work being undertaken be the Permit.</li> <li>Project – The rame of the Person work is to be carried out.</li> <li>Location – The issuer's phone number.</li> <li>Issuer – The name of the Person who issued the Permit.</li> <li>Issuer Phone – The issuer's phone number.</li> <li>FLOC – The functionality Location Code of the Asset or the Asset Class.</li> <li>Commence Date – The date work commenced for the Permit.</li> <li>Duration Hours – The expected duration of the work being carried out.</li> <li>Expiry Date – The date work is to stop for the Permit.</li> </ul>                                                                                                    |        | •      | Informed Date – The date regulates were informed.                                                             |
| <ul> <li>Engineer, PM or H&amp;S Manager – The full name and title of the Engineer, Project Manager or<br/>Health and Safety Manager to contact regarding the Incident.</li> <li>Contact for more info – The full name and title of the primary person to contact for more<br/>information regarding the Incident, along with their email address.</li> <li>Phone for contact – The primary contract person's phone number (should include the STD code).</li> <li>Full Description – Describes the full details of the events, persons involved and any actions taken.</li> <li>Type of activity – Multiple pick options for the types of activity being undertaken that relate to the<br/>Incident.</li> <li>Tasks involved – Multiple pick options of the tasks involved with the activity being undertaken<br/>that relate to the Incident.</li> <li>Temperature – The temperature at the time of the incident.</li> <li>Weather conditions – multiple pick options of weather conditions at the time of the Incident.</li> <li>ID – JARS unique identifier for that Permit.</li> <li>Issued Date – The name of the Person receiving the Permit, including phone number.</li> <li>Category – The category of work being undertaken be the Permit.</li> <li>Iocation – The camp or base where the work is to be carried out.</li> <li>Issuer The name of the Person who issued the Permit.</li> <li>Issuer – The issuer's phone number.</li> <li>FLOC – The Functionality Location Code of the Asset or the Asset Class.</li> <li>Commence Date – The date work commenced for the Permit.</li> <li>Duration Honer – The time the work commenced for the Permit.</li> <li>Duration Honer – The time the work commenced for the Permit.</li> <li>Expiry Date – The date work is to stop for the Permit.</li> </ul>                                                                                                    |        | •      | WorkSafe Ref No – The work safe reference number assigned to this Incident.                                   |
| <ul> <li>Health and Safety Manager to contact regarding the Incident.</li> <li>Contact for more info – The full name and title of the primary person to contact for more information regarding the Incident, along with their email address.</li> <li>Phone for contact – The primary contract person's phone number (should include the STD code).</li> <li>Full Description – Describes the full details of the events, persons involved and any actions taken.</li> <li>Type of activity – Multiple pick options for the types of activity being undertaken that relate to the Incident.</li> <li>Tasks involved – Multiple pick options of the tasks involved with the activity being undertaken that relate to the Incident.</li> <li>Temperature – The temperature at the time of the incident.</li> <li>Weather conditions – multiple pick options of weather conditions at the time of the Incident.</li> <li>ID – JARS unique identifier for that Permit.</li> <li>Issued Date – The date the Permit was issued.</li> <li>Receiver – The name of the Person receiving the Permit, including phone number.</li> <li>Category – The category of work being undertaken be the Permit.</li> <li>Project – The rame of the Person who issued the Permit.</li> <li>Issuer – The name of the Person who issued the Permit.</li> <li>Issuer – The name of the Person who issued the Permit.</li> <li>Issuer – The name of the Person who issued the Permit.</li> <li>Issuer – The name of the Person who issued the Permit.</li> <li>Issuer – The name of the Person who issued the Permit.</li> <li>Issuer – The name of the Person who issued the Permit.</li> <li>Issuer – The name of the Person who issued the Permit.</li> <li>Issuer – The name of the Person who issued the Permit.</li> <li>Issuer – The name of the Person who issued the Permit.</li> <li>Issuer – The name of the Person who issued the Permit.</li> <li>Issuer – The name of the Person who issued the Permit.</li> <li>Issuer – The nate wo</li></ul>                                   |        | •      | Engineer, PM or H&S Manager – The full name and title of the Engineer, Project Manager or                     |
| <ul> <li>Contact for more info – The full name and title of the primary person to contact for more information regarding the Incident, along with their email address.</li> <li>Phone for contact – The primary contract person's phone number (should include the STD code).</li> <li>Full Description – Describes the full details of the events, persons involved and any actions taken.</li> <li>Type of activity – Multiple pick options for the types of activity being undertaken that relate to the Incident.</li> <li>Tasks involved – Multiple pick options of the tasks involved with the activity being undertaken that relate to the Incident.</li> <li>Temperature – The temperature at the time of the incident.</li> <li>Weather conditions – multiple pick options of weather conditions at the time of the Incident.</li> <li>ID – JARS unique identifier for that Permit.</li> <li>Issued Date – The date the Permit was issued.</li> <li>Receiver – The name of the Person receiving the Permit, including phone number.</li> <li>Category – The category of work being undertaken be the Permit.</li> <li>Project – The related Project name for the Permit.</li> <li>Location – The issuer's phone number.</li> <li>FLOC – The runctionality Location Code of the Asset or the Asset Class.</li> <li>Commence Date – The date work commenced for the Permit.</li> <li>Duration Hours – The time the work is to stop for the Permit.</li> </ul>                                                                                                    |        |        | Health and Safety Manager to contact regarding the Incident.                                                  |
| <ul> <li>information regarding the Incident, along with their email address.</li> <li>Phone for contact – The primary contract person's phone number (should include the STD code).</li> <li>Full Description – Describes the full details of the events, persons involved and any actions taken.</li> <li>Type of activity – Multiple pick options for the types of activity being undertaken that relate to the Incident.</li> <li>Tasks involved – Multiple pick options of the tasks involved with the activity being undertaken that relate to the Incident.</li> <li>Temperature – The temperature at the time of the incident.</li> <li>Weather conditions – multiple pick options of weather conditions at the time of the Incident.</li> <li>ID – JARS unique identifier for that Permit.</li> <li>Issued Date – The date the Permit was issued.</li> <li>Receiver – The related Project name for the Permit.</li> <li>Project – The related Project name for the Permit.</li> <li>Location – The camp or base where the work is to be carried out.</li> <li>Issuer Phone – The issuer's phone number.</li> <li>FLOC – The runctionality Location Code of the Asset or the Asset Class.</li> <li>Commence Date – The date work commenced for the Permit.</li> <li>Duration Hours – The time the work commenced for the Permit.</li> <li>Duration Hours – The expected duration of the Permit.</li> </ul>                                                                                                    |        | •      | Contact for more info – The full name and title of the primary person to contact for more                     |
| <ul> <li>Phone for contact – The primary contract person's phone number (should include the STD code).</li> <li>Full Description – Describes the full details of the events, persons involved and any actions taken.</li> <li>Type of activity – Multiple pick options for the types of activity being undertaken that relate to the Incident.</li> <li>Tasks involved – Multiple pick options of the tasks involved with the activity being undertaken that relate to the Incident.</li> <li>Temperature – The temperature at the time of the incident.</li> <li>Weather conditions – multiple pick options of weather conditions at the time of the Incident.</li> <li>Permit fields are:         <ul> <li>ID – JARS unique identifier for that Permit.</li> <li>Issued Date – The date the Permit was issued.</li> <li>Receiver – The name of the Person receiving the Permit, including phone number.</li> <li>Category – The category of work being undertaken be the Permit.</li> <li>Project – The related Project name for the Permit.</li> <li>Location Details – A brief description of where the work is being carried out.</li> <li>Issuer Phone – The issuer's phone number.</li> <li>FLOC – The Functionality Location Code of the Asset or the Asset Class.</li> <li>Commence Time – The time the work commenced for the Permit.</li> <li>Duration Hours – The expected duration of the work being carried out.</li> <li>Expiry Date – The date work is to stop for the Permit.</li> </ul> </li> </ul>                                                                                                    |        |        | information regarding the Incident, along with their email address.                                           |
| <ul> <li>Full Description – Describes the full details of the events, persons involved and any actions taken.</li> <li>Type of activity – Multiple pick options for the types of activity being undertaken that relate to the Incident.</li> <li>Tasks involved – Multiple pick options of the tasks involved with the activity being undertaken that relate to the Incident.</li> <li>Temperature – The temperature at the time of the incident.</li> <li>Weather conditions – multiple pick options of weather conditions at the time of the Incident.</li> <li>Permit fields are:         <ul> <li>ID – JARS unique identifier for that Permit.</li> <li>Issued Date – The date the Permit was issued.</li> <li>Receiver – The name of the Person receiving the Permit, including phone number.</li> <li>Category – The category of work being undertaken be the Permit.</li> <li>Project – The related Project name for the Permit.</li> <li>Location – The camp or base where the work is to be carried out.</li> <li>Issuer Phone – The issuer's phone number.</li> <li>FLOC – The Functionality Location Code of the Asset or the Asset Class.</li> <li>Commence Date – The date work commenced for the Permit.</li> <li>Duration Hours – The expected duration of the work being carried out.</li> <li>Expiry Date – The date work is to stop for the Permit.</li> </ul> </li> </ul>                                                                                                    |        | •      | Phone for contact – The primary contract person's phone number (should include the STD code).                 |
| <ul> <li>Type of activity – Multiple pick options for the types of activity being undertaken that relate to the Incident.</li> <li>Tasks involved – Multiple pick options of the tasks involved with the activity being undertaken that relate to the Incident.</li> <li>Temperature – The temperature at the time of the incident.</li> <li>Weather conditions – multiple pick options of weather conditions at the time of the Incident.</li> <li>Weather conditions – multiple pick options of weather conditions at the time of the Incident.</li> <li>Permit fields are:         <ul> <li>ID – JARS unique identifier for that Permit.</li> <li>Issued Date – The date the Permit was issued.</li> <li>Receiver – The name of the Person receiving the Permit, including phone number.</li> <li>Category – The category of work being undertaken be the Permit.</li> <li>Project – The related Project name for the Permit.</li> <li>Location – The camp or base where the work is to be carried out.</li> <li>Location Details – A brief description of where the work is being carried out.</li> <li>Issuer – The name of the Person who issued the Permit.</li> <li>Issuer Phone – The issuer's phone number.</li> <li>FLOC – The Functionality Location Code of the Asset or the Asset Class.</li> <li>Commence Date – The date work commenced for the Permit.</li> <li>Duration Hours – The expected duration of the work being carried out.</li> <li>Expiry Date – The date work is to stop for the Permit.</li> </ul> </li> </ul>                                                                                                    |        | •      | Full Description – Describes the full details of the events, persons involved and any actions taken.          |
| Incident.         • Tasks involved – Multiple pick options of the tasks involved with the activity being undertaken that relate to the Incident.         • Temperature – The temperature at the time of the incident.         • Weather conditions – multiple pick options of weather conditions at the time of the Incident.         • Weather conditions – multiple pick options of weather conditions at the time of the Incident.         • Weather conditions – multiple pick options of weather conditions at the time of the Incident.         • Weather conditions – multiple pick options of weather conditions at the time of the Incident.         • Weather conditions – multiple pick options of weather conditions at the time of the Incident.         • Weather conditions – multiple pick options of weather conditions at the time of the Incident.         • Weather conditions – multiple pick options of weather conditions at the time of the Incident.         • ID – JARS unique identifier for that Permit.         • Issued Date – The date the Permit was issued.         • Receiver – The name of the Person receiving the Permit, including phone number.         • Category – The category of work being undertaken be the Permit.         • Location – The category of work being undertaken be the Permit.         • Location Details – A brief description of where the work is being carried out.         • Issuer – The name of the Person who issued the Permit.         • Issuer Phone – The issuer's phone number.         • FLOC – The Functionality Location Code o                                                                                                    |        | •      | <b>Type of activity</b> – Multiple pick options for the types of activity being undertaken that relate to the |
| <ul> <li>Tasks involved – Multiple pick options of the tasks involved with the activity being undertaken that relate to the Incident.</li> <li>Temperature – The temperature at the time of the incident.</li> <li>Weather conditions – multiple pick options of weather conditions at the time of the Incident.</li> <li>Permit fields are:         <ul> <li>ID – JARS unique identifier for that Permit.</li> <li>Issued Date – The date the Permit was issued.</li> <li>Receiver – The name of the Person receiving the Permit, including phone number.</li> <li>Category – The category of work being undertaken be the Permit.</li> <li>Project – The related Project name for the Permit.</li> <li>Location – The camp or base where the work is to be carried out.</li> <li>Location Details – A brief description of where the work is being carried out.</li> <li>Issuer Phone – The issuer's phone number.</li> <li>FLOC – The Functionality Location Code of the Asset or the Asset Class.</li> <li>Commence Date – The date work commenced for the Permit.</li> <li>Duration Hours – The expected duration of the work being carried out.</li> <li>Expiry Date – The date work is to stop for the Permit.</li> </ul> </li> </ul>                                                                                                    |        |        | Incident.                                                                                                    |
| that relate to the Incident.         • Temperature – The temperature at the time of the incident.         • Weather conditions – multiple pick options of weather conditions at the time of the Incident.         Permit         Permit fields are:         • ID – JARS unique identifier for that Permit.         • Issued Date – The date the Permit was issued.         • Receiver – The name of the Person receiving the Permit, including phone number.         • Category – The category of work being undertaken be the Permit.         • Project – The related Project name for the Permit.         • Location – The camp or base where the work is to be carried out.         • Issuer – The name of the Person who issued the Permit.         • Issuer Phone – The issuer's phone number.         • FLOC – The Functionality Location Code of the Asset or the Asset Class.         • Commence Date – The date work commenced for the Permit.         • Duration Hours – The time the work commenced for the Permit.         • Duration Hours – The expected duration of the work being carried out.         • Expiry Date – The date work is to stop for the Permit.                                                                                                    |        | •      | Tasks involved – Multiple pick options of the tasks involved with the activity being undertaken               |
| <ul> <li>Temperature – The temperature at the time of the incident.</li> <li>Weather conditions – multiple pick options of weather conditions at the time of the Incident.</li> <li>Permit fields are:         <ul> <li>ID – JARS unique identifier for that Permit.</li> <li>Issued Date – The date the Permit was issued.</li> <li>Receiver – The name of the Person receiving the Permit, including phone number.</li> <li>Category – The category of work being undertaken be the Permit.</li> <li>Project – The related Project name for the Permit.</li> <li>Location – The camp or base where the work is to be carried out.</li> <li>Location Details – A brief description of where the work is being carried out.</li> <li>Issuer – The name of the Person who issued the Permit.</li> <li>Issuer – The name of the Person who issued the Permit.</li> <li>Commence – The issuer's phone number.</li> <li>FLOC – The Functionality Location Code of the Asset or the Asset Class.</li> <li>Commence Date – The date work commenced for the Permit.</li> <li>Duration Hours – The expected duration of the work being carried out.</li> <li>Expiry Date – The date work is to stop for the Permit.</li> </ul> </li> </ul>                                                                                                    |        |        | that relate to the Incident.                                                                                  |
| <ul> <li>Weather conditions – multiple pick options of weather conditions at the time of the Incident.</li> <li>Permit fields are:         <ul> <li>ID – JARS unique identifier for that Permit.</li> <li>Issued Date – The date the Permit was issued.</li> <li>Receiver – The name of the Person receiving the Permit, including phone number.</li> <li>Category – The category of work being undertaken be the Permit.</li> <li>Project – The related Project name for the Permit.</li> <li>Location – The camp or base where the work is to be carried out.</li> <li>Location Details – A brief description of where the work is being carried out.</li> <li>Issuer Phone – The issuer's phone number.</li> <li>FLOC – The Functionality Location Code of the Asset or the Asset Class.</li> <li>Commence Date – The date work commenced for the Permit.</li> <li>Duration Hours – The expected duration of the work being carried out.</li> <li>Expiry Date – The date work is to stop for the Permit.</li> </ul> </li> </ul>                                                                                                    |        | •      | <b>Temperature</b> – The temperature at the time of the incident.                                             |
| Permit       Permit fields are:         ID – JARS unique identifier for that Permit.         Issued Date – The date the Permit was issued.         Receiver – The name of the Person receiving the Permit, including phone number.         Category – The category of work being undertaken be the Permit.         Project – The related Project name for the Permit.         Location – The camp or base where the work is to be carried out.         Location Details – A brief description of where the work is being carried out.         Issuer – The name of the Person who issued the Permit.         Issuer – The name of the Person who issued the Permit.         Issuer – The name of the Person who issued the Permit.         Issuer – The name of the Person who issued the Permit.         Issuer – The name of the Person who issued the Permit.         Issuer – The name of the Person who issued the Permit.         Issuer Phone – The issuer's phone number.         FLOC – The Functionality Location Code of the Asset or the Asset Class.         Commence Date – The date work commenced for the Permit.         Duration Hours – The time the work commenced for the Permit.         Duration Hours – The expected duration of the work being carried out.         Expiry Date – The date work is to stop for the Permit.                                                                                                    |        | •      | <b>Weather conditions</b> – multiple pick options of weather conditions at the time of the Incident.          |
| <ul> <li>ID – JARS unique identifier for that Permit.</li> <li>Issued Date – The date the Permit was issued.</li> <li>Receiver – The name of the Person receiving the Permit, including phone number.</li> <li>Category – The category of work being undertaken be the Permit.</li> <li>Project – The related Project name for the Permit.</li> <li>Location – The camp or base where the work is to be carried out.</li> <li>Location Details – A brief description of where the work is being carried out.</li> <li>Issuer – The name of the Person who issued the Permit.</li> <li>Issuer Phone – The issuer's phone number.</li> <li>FLOC – The Functionality Location Code of the Asset or the Asset Class.</li> <li>Commence Date – The date work commenced for the Permit.</li> <li>Duration Hours – The expected duration of the work being carried out.</li> <li>Expiry Date – The date work is to stop for the Permit.</li> </ul>                                                                                                    | Permit | Permit | fields are:                                                                                                   |
| <ul> <li>Issued Date – The date the Permit was issued.</li> <li>Receiver – The name of the Person receiving the Permit, including phone number.</li> <li>Category – The category of work being undertaken be the Permit.</li> <li>Project – The related Project name for the Permit.</li> <li>Location – The camp or base where the work is to be carried out.</li> <li>Location Details – A brief description of where the work is being carried out.</li> <li>Issuer – The name of the Person who issued the Permit.</li> <li>Issuer Phone – The issuer's phone number.</li> <li>FLOC – The Functionality Location Code of the Asset or the Asset Class.</li> <li>Commence Date – The date work commenced for the Permit.</li> <li>Duration Hours – The expected duration of the work being carried out.</li> <li>Expiry Date – The date work is to stop for the Permit.</li> </ul>                                                                                                    |        | •      | ID – JARS unique identifier for that Permit.                                                                  |
| <ul> <li>Receiver – The name of the Person receiving the Permit, including phone number.</li> <li>Category – The category of work being undertaken be the Permit.</li> <li>Project – The related Project name for the Permit.</li> <li>Location – The camp or base where the work is to be carried out.</li> <li>Location Details – A brief description of where the work is being carried out.</li> <li>Issuer – The name of the Person who issued the Permit.</li> <li>Issuer Phone – The issuer's phone number.</li> <li>FLOC – The Functionality Location Code of the Asset or the Asset Class.</li> <li>Commence Date – The date work commenced for the Permit.</li> <li>Duration Hours – The expected duration of the work being carried out.</li> <li>Expiry Date – The date work is to stop for the Permit.</li> </ul>                                                                                                    |        | •      | Issued Date – The date the Permit was issued.                                                                 |
| <ul> <li>Category – The category of work being undertaken be the Permit.</li> <li>Project – The related Project name for the Permit.</li> <li>Location – The camp or base where the work is to be carried out.</li> <li>Location Details – A brief description of where the work is being carried out.</li> <li>Issuer – The name of the Person who issued the Permit.</li> <li>Issuer Phone – The issuer's phone number.</li> <li>FLOC – The Functionality Location Code of the Asset or the Asset Class.</li> <li>Commence Date – The date work commenced for the Permit.</li> <li>Duration Hours – The expected duration of the work being carried out.</li> <li>Expiry Date – The date work is to stop for the Permit.</li> </ul>                                                                                                    |        | •      | <b>Receiver</b> – The name of the Person receiving the Permit, including phone number.                        |
| <ul> <li>Project – The related Project name for the Permit.</li> <li>Location – The camp or base where the work is to be carried out.</li> <li>Location Details – A brief description of where the work is being carried out.</li> <li>Issuer – The name of the Person who issued the Permit.</li> <li>Issuer Phone – The issuer's phone number.</li> <li>FLOC – The Functionality Location Code of the Asset or the Asset Class.</li> <li>Commence Date – The date work commenced for the Permit.</li> <li>Commence Time – The time the work commenced for the Permit.</li> <li>Duration Hours – The expected duration of the work being carried out.</li> <li>Expiry Date – The date work is to stop for the Permit.</li> </ul>                                                                                                    |        | •      | <b>Category</b> – The category of work being undertaken be the Permit.                                        |
| <ul> <li>Location – The camp or base where the work is to be carried out.</li> <li>Location Details – A brief description of where the work is being carried out.</li> <li>Issuer – The name of the Person who issued the Permit.</li> <li>Issuer Phone – The issuer's phone number.</li> <li>FLOC – The Functionality Location Code of the Asset or the Asset Class.</li> <li>Commence Date – The date work commenced for the Permit.</li> <li>Commence Time – The time the work commenced for the Permit.</li> <li>Duration Hours – The expected duration of the work being carried out.</li> <li>Expiry Date – The date work is to stop for the Permit.</li> </ul>                                                                                                    |        | •      | <b>Project</b> – The related Project name for the Permit.                                                     |
| <ul> <li>Location Details – A brief description of where the work is being carried out.</li> <li>Issuer – The name of the Person who issued the Permit.</li> <li>Issuer Phone – The issuer's phone number.</li> <li>FLOC – The Functionality Location Code of the Asset or the Asset Class.</li> <li>Commence Date – The date work commenced for the Permit.</li> <li>Commence Time – The time the work commenced for the Permit.</li> <li>Duration Hours – The expected duration of the work being carried out.</li> <li>Expiry Date – The date work is to stop for the Permit.</li> </ul>                                                                                                    |        | •      | <b>Location</b> – The camp or base where the work is to be carried out.                                       |
| <ul> <li>Issuer – The name of the Person who issued the Permit.</li> <li>Issuer Phone – The issuer's phone number.</li> <li>FLOC – The Functionality Location Code of the Asset or the Asset Class.</li> <li>Commence Date – The date work commenced for the Permit.</li> <li>Commence Time – The time the work commenced for the Permit.</li> <li>Duration Hours – The expected duration of the work being carried out.</li> <li>Expiry Date – The date work is to stop for the Permit.</li> </ul>                                                                                                    |        | •      | Location Details – A brief description of where the work is being carried out.                                |
| <ul> <li>Issuer Phone – The issuer's phone number.</li> <li>FLOC – The Functionality Location Code of the Asset or the Asset Class.</li> <li>Commence Date – The date work commenced for the Permit.</li> <li>Commence Time – The time the work commenced for the Permit.</li> <li>Duration Hours – The expected duration of the work being carried out.</li> <li>Expiry Date – The date work is to stop for the Permit.</li> </ul>                                                                                                    |        | •      | <b>Issuer</b> – The name of the Person who issued the Permit.                                                 |
| <ul> <li>FLOC – The Functionality Location Code of the Asset or the Asset Class.</li> <li>Commence Date – The date work commenced for the Permit.</li> <li>Commence Time – The time the work commenced for the Permit.</li> <li>Duration Hours – The expected duration of the work being carried out.</li> <li>Expiry Date – The date work is to stop for the Permit.</li> </ul>                                                                                                    |        | •      | <b>Issuer Phone</b> – The issuer's phone number.                                                              |
| <ul> <li>Commence Date – The date work commenced for the Permit.</li> <li>Commence Time – The time the work commenced for the Permit.</li> <li>Duration Hours – The expected duration of the work being carried out.</li> <li>Expiry Date – The date work is to stop for the Permit.</li> </ul>                                                                                                    |        | •      | FLOC – The Functionality Location Code of the Asset or the Asset Class.                                       |
| <ul> <li>Commence Time – The time the work commenced for the Permit.</li> <li>Duration Hours – The expected duration of the work being carried out.</li> <li>Expiry Date – The date work is to stop for the Permit.</li> </ul>                                                                                                    |        | •      | <b>Commence Date</b> – The date work commenced for the Permit.                                                |
| <ul> <li>Duration Hours – The expected duration of the work being carried out.</li> <li>Expiry Date – The date work is to stop for the Permit.</li> </ul>                                                                                                    |        | •      | <b>Commence Time</b> – The time the work commenced for the Permit.                                            |
| • <b>Expiry Date</b> – The date work is to stop for the Permit.                                                                                                    |        | •      | <b>Duration Hours</b> – The expected duration of the work being carried out.                                  |
|                                                                                                    |        | •      | <b>Expiry Date</b> – The date work is to stop for the Permit.                                                 |

|        | Expiry Time – The time work is to stop for the Permit.                                                                                                    |
|--------|----------------------------------------------------------------------------------------------------|
|        | Isolation Cert No – The Isolation Certificate Number.                                                                                                    |
|        | Status – The status of the Permit.                                                                                                    |
|        | Amendment – The amendment type of the Permit.                                                                                                    |
|        | End Date – Dependents on the amendment type, either;                                                                                                    |
|        | $\circ$ The new expected complication Date of the work for the "Extension"; or                                                                                        |
|        | $\circ$ The Date the work was cancelled for the "Cancellation"; or                                                                                                    |
|        | <ul> <li>The Date the work was suspended for the "Suspension"</li> </ul>                                                                                              |
|        | End Time – Dependents on the Amendment Type, either;                                                                                                    |
|        | $\circ$ The new expected complication Time of the work for the "Extension"; or                                                                                        |
|        | <ul> <li>The Time work was cancelled for the "Cancellation"; or</li> </ul>                                                                                            |
|        | <ul> <li>The Time the work was suspended for the "Suspension".</li> </ul>                                                                                             |
|        | Reason – The Reason for the Amendment.                                                                                                    |
| Hazard | Hazard fields are:                                                                                                    |
|        | • <b>ID</b> – JARS unique identifier for that Hazard.                                                                                                    |
|        | Project – The related Project name for the Hazard.                                                                                                    |
|        | • Entered Date – The date the Hazard was entered.                                                                                                    |
|        | Category – The Hazard categories.                                                                                                    |
|        | • Sub-category – The Hazard sub-categories.                                                                                                    |
|        | • <b>Description</b> – A brief description of the Hazard.                                                                                                    |
|        | <ul> <li>Location – The camp or base where the Hazard has been identified.</li> </ul>                                                                                 |
|        | Controls (Historychy of Harand Controls CHESS ) (a) 1 Section 2.4 Deciant Harand (Disk (Control Measures)                                                             |
|        | Controls (Hierarchy of Hazard Controls CHESS Vol 1 Section 3.4 Project Hazard/Risk/Control Measures)                                                                  |
|        | <ul> <li>Substitute – A brief description of how the Hazard has been replaced</li> </ul>                                                                              |
|        | <ul> <li>Substitute – A brief description of how the Hazard has been replaced.</li> <li>Isolate – A brief description of how the Hazard has been isolated.</li> </ul> |
|        | Isolate – A brief description of the engineering controls in place, adapted tools and equipment                                                                       |
|        | Engineer – A bher description of the engineering controls in place, adapted tools and equipment.                                                                      |
|        | Administration – A brief description of the changes to the way people work and administrative control measures                                                        |
|        | PDF – A brief description of the required Personal Protective Equipment - equipment - clothing and                                                                    |
|        | protective gear used to protect and shield individuals from hazards                                                                                                   |
|        |                                                                                                    |
| Action | Actions fields are:                                                                                                    |
|        | • ID – JARS unique identifier for that corrective Action.                                                                                                    |
|        | Action – A short title for the corrective Action.                                                                                                    |
|        | Project – The Project name relating to the corrective Action.                                                                                                    |
|        | • <b>Type</b> – The initial source of the corrective Action.                                                                                                    |
|        | <ul> <li>Value – This is the scoring value of the Action as per the CHESS Vol 1 Section 2.2 Contractor H&amp;S<br/>Performance Scoring.</li> </ul>                    |
|        | • <b>Owner</b> – The First name and Surname of the DEI person responsible for the corrective Action.                                                                  |
|        | Contractor – The Contractor assigned to complete the corrective Action.                                                                                               |
|        | • Engineer – The Engineer assigned to the corrective Action.                                                                                                    |
|        | Manager – The Project Manager assigned to the corrective Action.                                                                                                    |
|        | Status – The status of the corrective Action.                                                                                                    |
|        | • Entry Date – The date the corrective Action was entered.                                                                                                    |
|        | • <b>Due Date</b> – The date by which any activity on the corrective Action needs to be completed.                                                                    |

|           | Closed Date – The date the corrective Action was closed.                                                                                                    |
|-----------|----------------------------------------------------------------------------------------------------|
| Induction | <ul> <li>Inductions fields are:         <ul> <li>ID – JARS unique identifier for that Induction.</li> <li>First Name – The forename or given name of the person who attended the DEI H&amp;S Induction.</li> <li>Surname – The last or family name of the person who attended the DEI H&amp;S Induction.</li> </ul> </li> <li>Birth Date – Birth Date of the person who attended the DEI H&amp;S Induction.</li> </ul>                                                                                    |
|           | <ul> <li>Birth Date – Birth Date of the person who attended the DEI H&amp;S induction.</li> <li>Site Safe No – The person's Site Safe Access Card Number.</li> <li>Expiry Date – The Date by which the person needs to attend another NZDF DEI Induction, one year currency.</li> <li>Facility – The Camp or Base where the DEI H&amp;S Induction took place.</li> <li>Specialty – Any specialty (like Welder) that the person has.</li> <li>Contractor – The primary Contractor Company name.</li> </ul> |

# Common Tasks – Adding and Updating

| Adding<br>Hazards | To add a new Hazard, select Hazards from the View drop down menu, then click on the New Hazard<br>icon just above the Details column.<br>JARS-Training View ► Tools<br>Projects<br>KPIs<br>IIRs<br>Permits<br>Hazards                                                                                                    |
|-------------------|----------------------------------------------------------------------------------------------------|
|                   | Once all the fields have been entered, click the <b>OK</b> button. If you have not completed all the required fields, there will be a red message beside them and these must be resolved before you can create the <b>Hazard</b> record                                                                                                    |
|                   | Hazard   ID   New   Project   Project   Category   Category   Sub-Category   Description   Location   Controls   Eliminate   Isolate   Engineer   Administration   PPE   OK   Cancel                                                                                                    |
|                   | <ul> <li>Hazard fields are:</li> <li>ID – JARS unique identifier for that Hazard, automatically created by the system</li> <li>Project – The related Project name for the Hazard, select from the drop down list.</li> <li>Entered Date – The date the Hazard was entered; format DD-MM-YYYY.</li> <li>Category – Selected from the List of Hazard categories. CHESS Vol 1 Table 6: Hazard Category Reference Table.</li> <li>Sub-category – Select from the List of Hazard sub-categories. Same CHESS Vol 1 Table 6</li> </ul> |

|             | Description — A brief description of the Hazard                                                                                                    |  |  |
|-------------|----------------------------------------------------------------------------------------------------|--|--|
|             | • Description – A brief description of the Hazard.                                                                                                    |  |  |
|             | • <b>Location</b> – The camp or base (3 letter abbreviation) where the Hazard has been identified.                                                                                                    |  |  |
|             | <ul> <li>Controls (Hierarchy of Hazard Controls CHESS Vol 1 Section 3.4 Project Hazard/Risk/Control Measures)</li> <li>Eliminate – A brief description of how the Hazard has been removed.</li> <li>Substitute – A brief description of how the Hazard has been replaced.</li> <li>Isolate – A brief description of how the Hazard has been isolated.</li> <li>Engineer – A brief description of the engineering controls in place, adapted tools and equipment.</li> <li>Administration – A brief description of the changes to the way people work and administrative control measures.</li> </ul> |  |  |
|             | <ul> <li><b>PPF</b> – A brief description of the required Personal Protective Equipment - equipment clothing and</li> </ul>                                                                                                    |  |  |
|             | notective gear used to protect and shield individuals from bazards                                                                                                    |  |  |
|             | protective gear used to protect and smeld individuals from hazards.                                                                                                    |  |  |
|             | Once a <b>Control</b> check box has been ticked, the <b>Control</b> description must be completed. If <b>Eliminating</b> the Hazard, this is the only <b>Control</b> required. If the <b>Control</b> has multiple elements, use the semicolon ";" to separate them. For example: Mask; Protective eye wear.                                                                                                    |  |  |
| Adding IIRs | IMPORTANT: Initial Incident Reports must have the related Hazard already loaded against that Project, if                                                                                                    |  |  |
| -           | the required Hazard is not present in JARS for that Project, then create that Hazard before attempting to                                                                                                    |  |  |
|             | create the new Initial Incident Report.                                                                                                    |  |  |
|             | To add a new Initial Incident Penert, select IIPs from the View drop down menu, then click on the New IIP                                                                                                    |  |  |
|             | ticon just above the <b>Details</b> column                                                                                                    |  |  |
|             | JARS-Training View Tools Projects<br>← Initial Incident Rep IIRs                                                                                                    |  |  |
|             | Once all the fields have been entered, click the <b>OK</b> button at the bottom of the web form. If you have not                                                                                                    |  |  |
|             | completed all the required fields or have used an incorrect format, there will be a red message beside                                                                                                    |  |  |
|             | them and these must be resolved before you can create the Initial Incident Report.                                                                                                    |  |  |

|  |                                  | Initial Incident Report                                                |
|--|----------------------------------|------------------------------------------------------------------------|
|  | ID                               | New                                                                    |
|  | Created                          | Auto                                                                   |
|  | Main Contractor                  | Contractor 1                                                           |
|  |                                  |                                                                        |
|  |                                  | 1. Project                                                             |
|  | Project                          | ✓                                                                      |
|  | Sub-Contractor business names    |                                                                        |
|  |                                  |                                                                        |
|  |                                  |                                                                        |
|  | Hazard                           | V                                                                      |
|  |                                  | It a nazaro is missing, go to Hazaros and create it before continuing. |
|  |                                  | 2. Incident Brief                                                      |
|  | Incident Date                    |                                                                        |
|  | Incident Time                    |                                                                        |
|  | Latitude                         | 0                                                                      |
|  | Longitude                        | 0                                                                      |
|  | Near Miss                        | ✓                                                                      |
|  | Incident Title                   |                                                                        |
|  | Brief Description                |                                                                        |
|  | (do not include personal names)  |                                                                        |
|  | X 1 7                            |                                                                        |
|  |                                  |                                                                        |
|  | Immediate Consequences           |                                                                        |
|  | Immediate Actions                |                                                                        |
|  | Actual Level                     | ✓                                                                      |
|  | Worst Case Potential             | ✓                                                                      |
|  | Worst Case Potential Consequence |                                                                        |
|  |                                  |                                                                        |
|  |                                  |                                                                        |
|  |                                  |                                                                        |
|  |                                  |                                                                        |
|  |                                  |                                                                        |

Initial Incident Report fields are:

- ID JARS unique identifier for that IIR, automatically created by the system
- Main Contractor This is automatically set to you as the primary Contractor.
- **Project** The Project name associated with the Incident. Selected from your list of Projects.
- **Sub-Contractor business names** The business names of any sub-contractors and/or subordinate contractors involved in the Incident. Either separated by a comma or numbered.
- Hazard The Hazard associated with the Incident. Selected from the list of your Hazards.
- Incident Date The date the Incident occurred; format DD-MM-YYYY.
- Incident Time The time that the Incident occurred; format HH:MM for the 24 hour clock.
- Latitude The Latitude value where the Incident took place. Use the World Geodetic System 1984 (WGS 84) decimal degrees coordinates. Values can range from -10.0 to -99.9999. (NOTE the default value of 0 and red example values of -41.123456 are NOT the current Latitude value).
- **Longitude** The Longitude value where the Incident took place. Use the World Geodetic System 1984 (WGS 84) decimal degrees coordinates. Values can range from 0.0 to 180.0. (NOTE the default value 0 and red example values of 174.123456 are NOT the current Longitude value).
- Near Miss A Yes/No indicator whether the incident was a "Near Miss".
- Incident Title A short title for the Incident, which could include the Location.
- Brief Description A short factual account of the Incident (do not include any personal names).
- **Immediate Consequences** Describe in detail what the immediate consequences that happened to cause the incident.
- Immediate Actions Describe in detail what were the immediate actions taken at the time of the Incident and by whom.
- Actual Levels The actual severity level of the Incident, selected from the list of values "Trivial", "Minor", "Severe", "Major" or "Catastrophic".

| Impact of loss | Description                                                                        |
|----------------|------------------------------------------------------------------------------------|
| Catastrophic   | Fatal outcome for one or more persons, complete destruction of plant, property and |
|                | equipment potential for large scale irreparable environmental damage, recovery     |
|                | unlikely.                                                                          |

|          | Major                                                                                                    | Serious long-term harm, permanent disability and/or permanent ill-health, large                                                                                                    |  |  |
|----------|----------------------------------------------------------------------------------------------------|----------------------------------------------------------------------------------------------------|--|--|
|          | Severe                                                                                                    | Lasting impact on mobility and life hospitalisation required noticeable damage to                                                                                                    |  |  |
|          | Severe                                                                                                    | plant, property and equipment, recovery expected.                                                                                                    |  |  |
|          | Minor                                                                                                    | Medical treatment required, no lasting harm, minimal damage to plant, property and                                                                                                    |  |  |
| Trivial  |                                                                                                    | equipment, immediate recovery.                                                                                                    |  |  |
|          |                                                                                                    | First Aid Case, no lasting harm.                                                                                                    |  |  |
| Worst Ca |                                                                                                    | se Potential – The worst case potential severity level of the Incident, selected from the                                                                                                    |  |  |
|          | list of val                                                                                                    | ues "Trivial", "Minor", "Severe", "Major" or "Catastrophic". (see above table)                                                                                                    |  |  |
|          | Worst Ca                                                                                                    | se Potential Consequence – Describe in detail the worst case potential consequences                                                                                                    |  |  |
|          | that could                                                                                                    | d have happened at the time of this Incident.                                                                                                    |  |  |
|          | Barriers F                                                                                                    | Preventing Worst Case – Describe in detail the barriers in place at the time of the Incident                                                                                                    |  |  |
|          | that prev                                                                                                    | ent the worst case potential consequences from happening.                                                                                                    |  |  |
|          | Stop Wor result of t                                                                                                    | rk Authority used – A Yes/No indicator whether a Stop Work Authority was used as a                                                                                                    |  |  |
|          | Works re                                                                                                    | lated to a DEL contract – A Ves/No indicator whether the works relate to a DEL contract                                                                                                    |  |  |
|          |                                                                                                    | The comp or base where the incident ecourred; based on the colorted Broject's                                                                                                    |  |  |
|          | • N2DF Loc<br>Location.                                                                                                    | ation – The camp of base where the incident occurred; based on the selected Project's                                                                                                    |  |  |
|          | <ul> <li>Incident<sup>-</sup></li> </ul>                                                                                                 | <b>Type</b> – multiple pick options of the Incident Type there are relevant for this Incident.                                                                                                    |  |  |
|          | <ul> <li>Might event attract media attention – A Yes/No indicator whether the Incident might attract any<br/>modia attention?</li> </ul> |                                                                                                    |  |  |
|          | Do regula                                                                                                    | ators need to be informed – A Yes/No indicator that regulators needed to be informed                                                                                                    |  |  |
|          | • Do regulators need to be informed – A Yes/No indicator that regulators needed to be informed for this incident                         |                                                                                                    |  |  |
|          | <ul> <li>Regulators informed – Multiple pick options of the Regulators that were informed of this Incident</li> </ul>                    |                                                                                                    |  |  |
|          | <ul> <li>Person Informed – The full name and title of the Defence person who was informed.</li> </ul>                                    |                                                                                                    |  |  |
|          | <ul> <li>Department Informed – The department of the Defence person who was informed</li> </ul>                                          |                                                                                                    |  |  |
|          | <ul> <li>Informed Date – The date regulates were informed: format DD-MM-VVVV</li> </ul>                                                  |                                                                                                    |  |  |
|          | WorkSafe                                                                                                    | <b>P Ref No</b> – The work safe reference number assigned to this Incident                                                                                                    |  |  |
|          | <ul> <li>Engineer</li> </ul>                                                                                                    | <ul> <li>worksale ker ivo – The work sale reference number assigned to this incluent.</li> <li>Engineer DM or H&amp;S Manager – The full name and title of the Engineer. Project Manager or</li> </ul> |  |  |
|          | Health an                                                                                                    | <ul> <li>Engineer, PM or H&amp;S Manager – The full name and title of the Engineer, Project Manager or<br/>Health and Safety Manager to contact regarding this Incident</li> </ul>                     |  |  |
|          | Contact f                                                                                                    | for more info – The full name and title of the primary person to contact for more                                                                                                    |  |  |
|          | informati                                                                                                    | on regarding this Incident, along with their email address.                                                                                                    |  |  |
|          | Phone fo                                                                                                    | <b>r contact</b> – The primary contract person's phone number (should include the STD code).                                                                                                    |  |  |
|          | Full Desci                                                                                                    | ription – Describe in detail the full events, persons involved and any actions taken.                                                                                                    |  |  |
|          | Type of a                                                                                                    | <b>ctivity</b> – Multiple pick options for the types of activity being undertaken that relate to the                                                                                                   |  |  |
|          | Tasks inv                                                                                                    | <b>olved</b> – Multiple pick options of the tasks involved with the activity being undertaken                                                                                                    |  |  |
|          | • Tasks IIIv                                                                                                    | e to the Incident                                                                                                    |  |  |
|          |                                                                                                    | $t_{\rm uro}$ – The temperature at the time of the incident selected from a list; loss than Zero                                                                                                    |  |  |
|          | • Tempera                                                                                                    | Calsius, between zero and 27 degrees Calsius, greater than 27 degrees Calsius                                                                                                    |  |  |
|          | • Weather                                                                                                    | <b>conditions</b> – multiple pick options of weather conditions at the time of the Incident.                                                                                                    |  |  |
|          | Once you have cr                                                                                                    | eate the <b>Initial Incident Report</b> you cannot undate the information on them. If you need                                                                                                    |  |  |
|          | to correct any of                                                                                                    | the information, please contact DEIHS@nzdf.mil.nz with:                                                                                                    |  |  |
|          | <ul> <li>JARS Uni</li> </ul>                                                                                                    | que ID for that <b>Initial Incident Report</b> .                                                                                                    |  |  |
|          | • The field                                                                                                    | /s that need to be updated.                                                                                                    |  |  |
|          | • The corrected information                                                                                                    |                                                                                                    |  |  |

| Updating | To update an existing Hazard record, select Hazards from the View drop down menu, then click on the 📌 |
|----------|----------------------------------------------------------------------------------------------------|
| Hazards  | icon in the Details column for the Hazard record you wish to undate                                   |
|          |                                                                                                    |
|          | Drojects                                                                                              |
|          | KPIs                                                                                                  |
|          | + Hazards IIRs                                                                                        |
|          | Permits                                                                                               |
|          | Details ID Entered Hazards                                                                            |
|          | 66 01-03-20 Actions                                                                                   |
|          |                                                                                                    |
|          | On the details screen slick on the <b>Edit</b> 🖉 ison                                                 |
|          |                                                                                                    |
|          | Hazard                                                                                                |
|          |                                                                                                    |
|          | Project TRG - BHM Training High Project                                                               |
|          |                                                                                                    |
|          | Sub-Category Hand / arm vibration                                                                     |
|          | Description drilling through exteral wall                                                             |
|          | Location BHM                                                                                          |
|          | Controls                                                                                              |
|          | Eliminate do not use hand power tools                                                                 |
|          |                                                                                                    |
|          | Engineer                                                                                              |
|          | Administration                                                                                        |
|          | PPE                                                                                                   |
|          |                                                                                                    |
|          | Once all the fields have been updated, click the <b>OK</b> button.                                    |
|          |                                                                                                    |
|          | Hazard                                                                                                |
|          | ID 64                                                                                                 |
|          | Entered Date 29-02-2020                                                                               |
|          | Category Vibration V                                                                                  |
|          | Sub-Category Hand / arm vibration                                                                     |
|          | Description drilling through exteral wall                                                             |
|          | Location BHM V                                                                                        |
|          | Fliminate V do not use hand power tools                                                               |
|          |                                                                                                    |
|          | Isolate 🗆                                                                                             |
|          | Engineer                                                                                              |
|          | Administration                                                                                        |
|          |                                                                                                    |
|          |                                                                                                    |
|          |                                                                                                    |

| Updating | To update a <b>Key Performance Indictor</b> record, select <b>KPIs</b> from the <b>View</b> drop down menu, then click on     |
|----------|----------------------------------------------------------------------------------------------------|
| KPIS     | the 🔿 icon in the <b>Details</b> column for the KPI record you wish to update.                                                |
|          | JARS-Training View Tools                                                                                                    |
|          | Projects                                                                                                    |
|          | KPIS<br>UPC                                                                                                    |
|          | Key Performance Indicate Permits                                                                                              |
|          | Details ID KPI Mont Hazards sto                                                                                               |
|          | 456 Mar-202 Actions                                                                                                    |
|          |                                                                                                    |
|          | On the details screen click on the <b>Edit</b> 🖍 icon                                                                         |
|          |                                                                                                    |
|          | Key Performance Indicator                                                                                                    |
|          |                                                                                                    |
|          | Month Feb-2021                                                                                                    |
|          | Contractor UAT Testing staff                                                                                                  |
|          | Project TRG - BHM Training High Project                                                                                       |
|          |                                                                                                    |
|          | Record the number of <b>Events</b> , <b>TRIFR</b> (Total Recordable Injury Frequency Rate) and <b>Lead Indicators</b> . These |
|          | all must have whole numerical values, so use 0 (zero) to remove the blanks. Once all the fields have been                     |
|          | entered, check the <b>Final Report</b> flag, then click the <b>OK</b> button.                                                 |
|          | Kau Darfermana Indiates                                                                                                    |
|          | ID 448                                                                                                    |
|          | Month Feb-2021                                                                                                    |
|          | Contractor UAT Testing staff                                                                                                  |
|          | Project TRG - BHM Training High Project                                                                                       |
|          | Total Hours 0                                                                                                    |
|          | Events                                                                                                    |
|          |                                                                                                    |
|          | Maior Vehicle                                                                                                    |
|          | Fire Explosion                                                                                                    |
|          | Chemical Spill                                                                                                    |
|          | First Aid                                                                                                    |
|          | TRIFR                                                                                                    |
|          | Lost line injury                                                                                                    |
|          | Restricted Duty                                                                                                    |
|          | Work Fatality                                                                                                    |
|          | Lead Indicators                                                                                                    |
|          | Safety Engagements                                                                                                    |
|          | Hazards Reported                                                                                                    |
|          | Audits                                                                                                    |
|          |                                                                                                    |
|          | Workers Inducted                                                                                                    |
|          | Final Report                                                                                                    |
|          | OK Cancel                                                                                                    |
|          |                                                                                                    |
|          | KPI fields available for updating are:                                                                                        |
|          | Events                                                                                                    |
|          | Near Misses – The number of close calls/near miss incidents                                                                   |
|          | Miner Vahiale The number of locidents that related to miner webbles. This could be built                                      |
|          | <ul> <li>IVINOR VENICIE – The number of incidents that related to minor vehicles. This could include;</li> </ul>              |
|          | <ul> <li>traffic infringements in company vehicles;</li> </ul>                                                                |
|          | <ul> <li>vehicle incidents not resulting in injury or major damage;</li> </ul>                                                |
|          | <ul> <li>vehicle incidents resulting in first aid.</li> </ul>                                                                 |
|          | Major Vehicle – The number of Incidents that related to maior vehicles. This could include:                                   |
|          | • • • • • • • • • • • • • • • • • • • •                                                                                       |

|         | <ul> <li>vehicle incidents resulting in medical treatment;</li> </ul>                                |
|---------|----------------------------------------------------------------------------------------------------|
|         | <ul> <li>vehicle incidents resulting in major damage.</li> </ul>                                     |
| •       | Fire Explosion – The number of fire and/or explosion Incidents.                                      |
| ٠       | Chemical Spill – The number of chemical spill Incidents.                                             |
| ٠       | First Aid – The number of first aid injury Incidents.                                                |
| TRIFR   | Total Recordable Injury Frequency Rate)                                                              |
| ٠       | Lost Time Injury – The number of injury incidents resulting in loss of time.                         |
| •       | Medical Treatment – The number of Incidents requiring medical treatment.                             |
| ٠       | <b>Restricted Duty –</b> The number of Incidents that resulted in restricted duties for the workers. |
| ٠       | Work Fatality – The number of fatalities.                                                            |
| Lead Ir | ndicators                                                                                            |
| ٠       | Safety Engagements – The number of times the workers have been engaged regarding safet               |
|         | matters. This could include;                                                                         |
|         | <ul> <li>Safety meetings;</li> </ul>                                                                 |
|         | <ul> <li>Safety talks, or;</li> </ul>                                                                |
|         | <ul> <li>Health and Safety forums attended.</li> </ul>                                               |
| ٠       | Hazards Reported – The number of new Hazards reported.                                               |
| •       | Safety Observations – The number of Safety observations reported. This could include;                |
|         | <ul> <li>the use of a stop work authority for health and safety reasons;</li> </ul>                  |
|         | <ul> <li>Safety observations as the result of an inspection or audit.</li> </ul>                     |
| ٠       | Audits – The number of internal and external Safety audits performed.                                |
|         | Inspections – The number of health and safety site inspections carried out.                          |
| •       |                                                                                                    |
| •       | Workers Inducted – The number of new workers attending Health and Safety inductions.                 |

|          |                           | Key Performance Indicator                  |                                                 |
|----------|---------------------------|--------------------------------------------|-------------------------------------------------|
|          | 🕈 🖌 ID                    | 440                                        |                                                 |
|          | Month                     | Oct-2020                                   |                                                 |
|          | Contractor                | TRG Contractor                             |                                                 |
|          | Project                   | TRG - BHM Training Maintenance Project     |                                                 |
|          | Total Hours               | 0                                          |                                                 |
|          |                           | Events                                     |                                                 |
|          | Near Misses               |                                            |                                                 |
|          | Minor Vehicle             |                                            |                                                 |
|          | Major Vehicle             |                                            |                                                 |
|          | Fire Explosion            |                                            |                                                 |
|          | Chemical Spill            |                                            |                                                 |
|          | First Aid                 |                                            |                                                 |
|          |                           | TRIFR                                      |                                                 |
|          | Lost Time Injury          |                                            |                                                 |
|          | Medical Treatment         |                                            |                                                 |
|          | Restricted Duty           |                                            |                                                 |
|          | Work Fatality             |                                            |                                                 |
|          |                           | Lead Indicators                            |                                                 |
|          | Safety Engagements        |                                            |                                                 |
|          | Hazards Reported          |                                            |                                                 |
|          | Safety Observations       |                                            |                                                 |
|          | Audits                    |                                            |                                                 |
|          | Inspections               |                                            |                                                 |
|          | Workers Inducted          |                                            |                                                 |
|          | Final Report              |                                            |                                                 |
|          |                           |                                            |                                                 |
|          | Edit ID Contract          | or Main Hours                              |                                                 |
|          | 268 TRG Cor               | ntractor 0                                 |                                                 |
|          |                           |                                            |                                                 |
|          |                           |                                            |                                                 |
| Enter in | the hours worked          | I for that month, then click the <b>OI</b> | <b>C</b> button.                                |
|          | Hour                      |                                            |                                                 |
|          | ID 268                    |                                            |                                                 |
|          | Contractor TRG Contractor |                                            |                                                 |
|          | Hours 0                   | -                                          |                                                 |
|          | OK                        |                                            |                                                 |
|          |                           |                                            |                                                 |
| Reneat   | this for each Sub-        | contractor and Subordinate contr           | actor on the Project for that month             |
| Repeat   |                           |                                            |                                                 |
| NOTE     | )                         |                                            | what we dote the KDI record. If only arrest has |
| NOTE: C  | nce the Final Rep         | Jon box has been checked, you ca           | innot update the KPI record. If any error hav   |
| been m   | ade contact <u>DEIHS</u>  | <u>a@nzdf.mil.nz</u> with:                 |                                                 |
| •        | JARS Unique ID fe         | or that Key Performance Indictor.          |                                                 |
|          | The field /a that -       | , and to be undated                        |                                                 |
| •        | me neid/s that h          | leed to be updated.                        |                                                 |
| •        | The corrected inf         | formation.                                 |                                                 |
|          |                           |                                            |                                                 |
|          |                           |                                            |                                                 |